| W32-R8340MIG/I                                    |         | 80               |           | エーディ               | - <b>沙</b> -                            |
|---------------------------------------------------|---------|------------------|-----------|--------------------|-----------------------------------------|
|                                                   |         | 品番               | GP-IBボード  | 価格                 | 動作環境                                    |
| 8340+/210(取入20CN/80CN)                            | Max     | W32-R8340MIG-R   | ラトックシステム製 | 400 000 <b>m</b>   | Windows                                 |
| マイクレーション試験                                        | 20ch    | W32-R8340MIG-N   | NI製       | 490,000 <b>F</b> J | Vista/7/8.1<br>(32,64)                  |
| W32-R8340MIG80は、コンデンサのリーク電流<br>評価のための機能が強化されています。 | Max     | W32-R8340MIG80-R | ラトックシステム製 | 720 0000           | Excel<br>2007/2010/2013<br>(32bit only) |
| 注けでシネル数は、シスケム構成により、<br>Max.チャンネルが変更になる場合があります。    | 80ch    | W32-R8340MIG80-N | NI製       | 120,000            | (JZBIC ONLY)                            |
| 使用できる機種 エーディーシー 8340A ,7210                       | 8340A,7 | 210は、エーディーシー社の商標 | です。       | <u> </u>           |                                         |

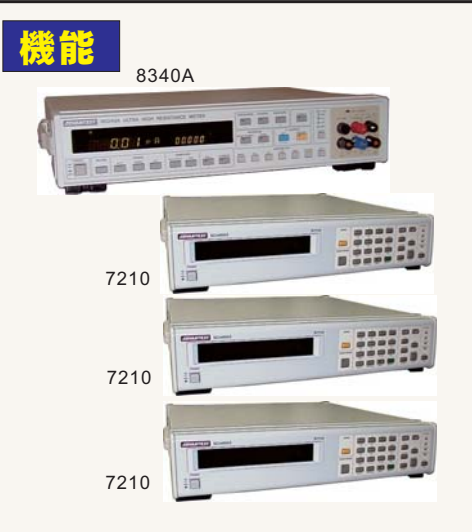

最大80チャンネル(または、20チャンネル)までのマイグレーション試験を行なうことが出 来ます。測定電圧とストレス電圧を分けて独立して電圧値を設定できます。 ストレス電圧は、下記図の「機器構成-3」「機器構成-4」のように72102アクチュエータ カードを極性反転用に使用すれば、正極性/負極性のどらの設定も可能です。 測定時間間隔は、「一定時間間隔」、「指定時刻間隔」、「指定日数間隔」の3種類から 選択できます。

ストレス電圧印加中は、常に8340の過電流監視を行ないます。過電流を検出すると、 ー旦、試験を停止し、不具合試料を取り外すまで待機状態となります。しかし、下記図の 「機器構成-2」「機器構成-4」のようにアクチュエータカードが試料に直列に配線されてい れば、試験は中断しないで、不具合発生の試料だけを自動的に回路から切り離して試 験を継続することができます。

また、測定値に対し、試験停止条件を設定することも可能で、測定値が規定値を外れた 場合、その試料番号を表示し試験を一時停止して不具合試料を回路から切り離すのを 待 ます。この場合も、「機器構成-2」「機器構成-4」のようにアクチュエータが試料に直 列に配線されている場合は、自動的に不具合試料を回路から切り離し試験を継続する ことができます。

シーケンス動作により、チャージ/ディスチャージ測定が可能です。最大測定電圧は、使用するリレーカードの電圧仕様によります。

●W32-R8340MIG80では、大容量コンデンサのリーク電流測定を想定した多くの補助機能が追加されています。

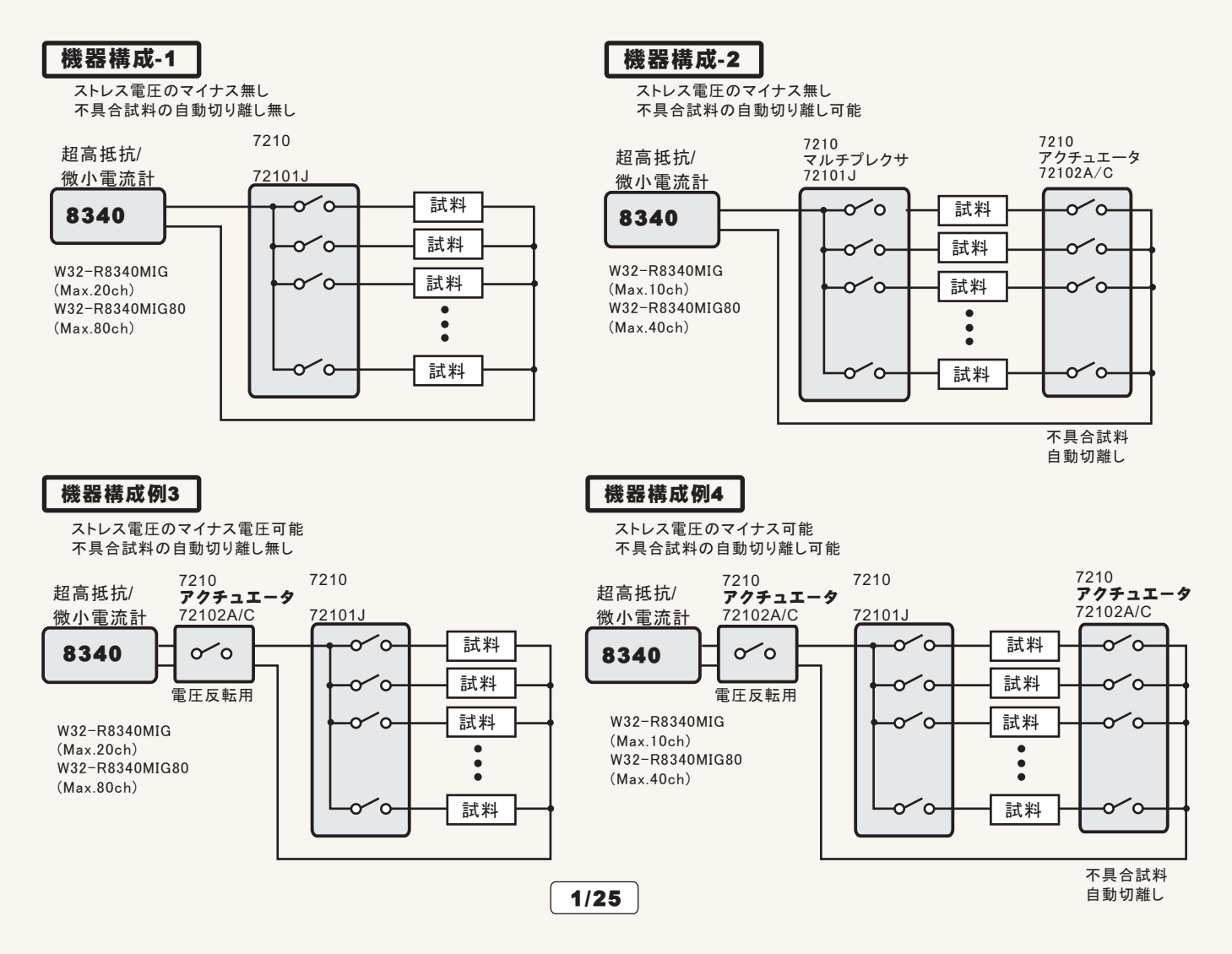

### 前頁「機器構成-1」の場合

ストレス電圧の逆電圧印加機能は無し、不具合試料の自動切り離し機能は無し。 W32-R8340MIGでMax20ch対応/W32-R8340MIG80でMax80ch対応

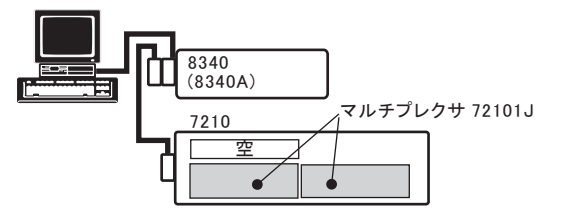

#### 前頁「機器構成-2」の場合

ストレス電圧の逆電圧印加機能は無し、不具合試料の自動切り離し有り。 W32-R8340MIGでMax10ch対応/W32-R8340MIG80でMax40ch対応

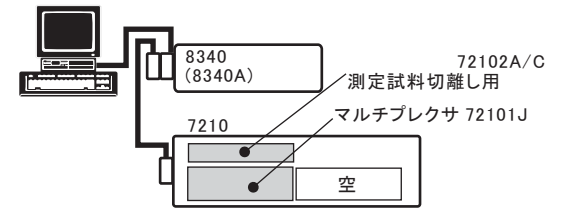

#### 前頁「機器構成-3」の場合

ストレス電圧の逆電圧印加機能は有り、不具合試料の自動切り離し無し。 W32-R8340MIGでMax20ch対応/W32-R8340MIG80でMax80ch対応

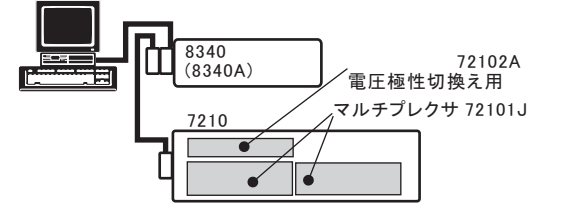

#### 前頁「機器構成-4」の40chの場合

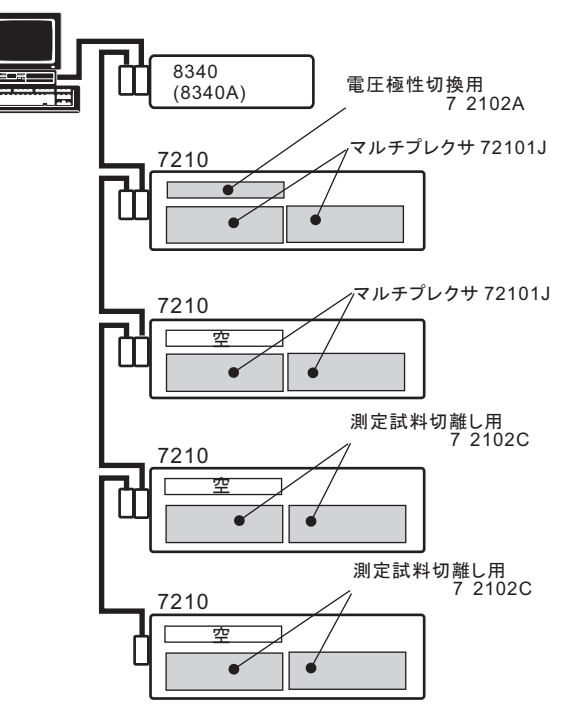

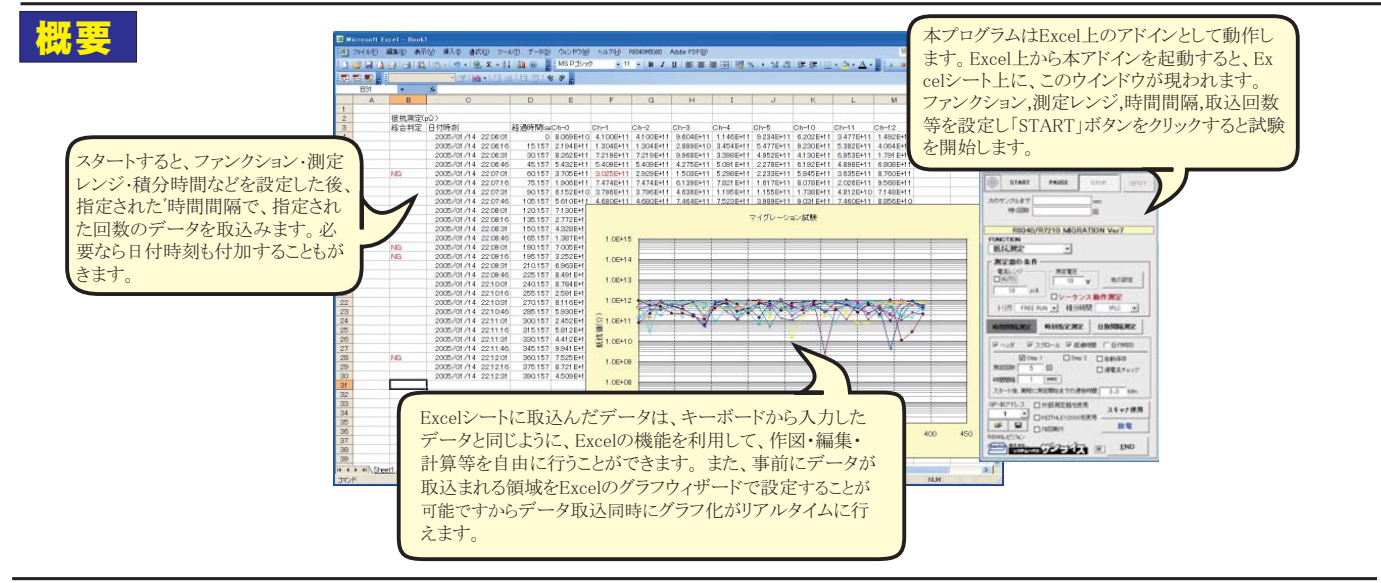

## 操作説明

本プログラムは、3種類の測定時間間隔指定方法をサポートしております。 それぞれの時間間隔指定で、スキャナを使用する/使用しないの選択が可能です。 1. 一 定時間間隔での測定 最大36,000秒/36,000分/36,000時間の間隔で、200,000回までのサンプリングが可能です。 試験の前半と後半で測定時間間隔を変更することが可能です。 2. 1日毎に、指定された時刻での測定

- 2. 「ロ毎に、指定された時刻での測定 1日当り最大2回の時刻指定で、65,000回までのサンプリングが可能です。
- 3.指定された日数毎での測定
- 最大100日間間隔で、1,000回のサンプリングが可能です。

一定時間間隔での測定を行なう時に選択します。

指定時刻での測定を行なう時に選択します。~

指定日数間隔での測定を行なう時に選択します。

2/25

#### アドイン起動時の画面

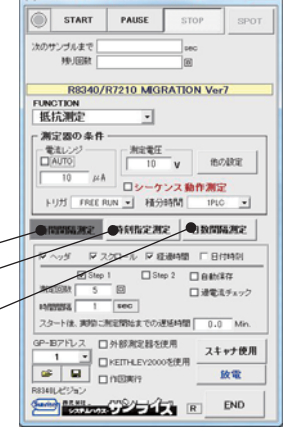

# 試験条件の入力方穂

| 測定器からデータの取込を開始します。                                                                                                    |                                                                                                    | データの取込を一時中止します。もう一度クリックすると、                                                                                                    |
|----------------------------------------------------------------------------------------------------|----------------------------------------------------------------------------------------------------|----------------------------------------------------------------------------------------------------|
| 「PAUSE」ボタンを先に押してから、「START」                                                                                                    | (C)20052011 SYSTEMHOUSE SUNRISE Inc.                                                                                                    | 取込を再開します。                                                                                                    |
| ホタンを押すとスホット専用測定モートになり、<br>「SPOT」ボタンによるスポット測定が可能にな<br>ります。                                                                                                    | START PAUSE STOP SPOT                                                                                                    | データの取込を中断します。                                                                                                    |
| 測定中は「赤色」、ポーズ中は「青色」、停止中<br>は「灰色」となります。                                                                                                    | 次のサンブルまで                                                                                                    | 「PAUSE」中、有効となり、 <i>り</i> リックする毎にデータを取り<br>込みます。スポットモードでは、データのサンプリング<br>に使用します。                                                                                                    |
| <ul> <li>測定ファンクションを設定します。</li> <li>・電流測定</li> <li>・電圧印加電流測定</li> </ul>                                                                                                    | ●抵抗測定<br>別定器の条件<br>■流レジジー 測定電圧<br>■(0.01)た                                                                                                    | 御定に使用する電圧を入力します。最大1,000Vまでです。ただし、スキャナを使用する場合、リレーカードの最大電圧仕様より高い電圧に設定しないようにご注意ください。                                                                                                    |
| -抵抗測定<br>•体積抵抗率測定<br>•表面低効率測定                                                                                                    | 10 μA<br>トリガ FREE RUN ▼ 税分時間 1PLC ▼                                                                                                    | 下図を参照下さい。※1                                                                                                    |
| 電流レンジをAUTO/MANUALで切換えます。<br>AUTOのチェックを外すとレンジ入力用テキスト<br>ボックスが現れますからレンジをキーボードか<br>ら入力します。厳密な値を入力する必要はあ<br>りません。入力された値に一番近い1つ上の<br>レンジに設定されます。                                        | 時間間隔測定         時刻指定測定         日数間隔測定           マヘッダ         マスクロール         「経過時間         日付時刻           図Step 1         Step 2         自動保存           測定回数         5         回         過電流チェック           時間間隔         1         Sec         2           マート後         実際に制ますのが遅延時間         0.0         Min                                                                                                    | <ul> <li>下図を参照ください。</li> <li>積分時間を設定します。</li> <li>・2ms ・ 1PLC ・ 5PLC</li> <li>・10PLC ・ 10PLC*4 ・ 10PLC*8</li> <li>・10PLC*16</li> </ul>                                                                                |
| トリガ条件を設定します。<br>「内部」は、8340をFREE RUN状態で測定します。<br>但し、積分時間が「10PLC*4」「10PLC*8」「10PLC*16」                                                                                               | A2 Trac Service/Invoice CO/ZEE/Mail 0.0 Wirt.       GP-B7FU-2       ① 外部測定器を使用       1       ○ 日       ○ 日        ○ 日 <td><ul> <li>         GP-IBで接続した外部測定器のデータを同時に         取込む時にチェックを付けます。     </li> <li>スキャナを使用した測定の場合、ONに設定します。         次ページを参照ください。     </li> </ul></td> | <ul> <li>         GP-IBで接続した外部測定器のデータを同時に         取込む時にチェックを付けます。     </li> <li>スキャナを使用した測定の場合、ONに設定します。         次ページを参照ください。     </li> </ul>                                                                         |
| の時ば、「内部」の設定はできませんので、「ハワコン」<br>または「外部端子」に設定して下さい。「パソコン」は、<br>HOLD MODEの測定となり、指定した時間間隔毎にパ<br>ソコンからトリガをかけます。「外部端子」は、HOLD<br>MODEの測定となり、測定器のリアーパネルの「TRIG<br>GER INPUT」の信号によりトリガがかかります。 |                                                                                                    | W32-R8340MIG80だけでサポートされます。<br>「スキャナ使用」がOFFの場合、8340Aだけを、<br>ディスチャージモードにします。もう一度クリック<br>すると、メジャーモードに戻ります。<br>「スキャナ使用」がONの場合、アクチュエータ使用<br>なら、使用するアクチュエータチャンネルを全てON                                                       |
| 8340に設定したGP-IBアドレスと同じ値を設定します。                                                                                                    | 入力した全ての測定条件の「保存」「読出」を行います。                                                                                                    | 行な<br>クリックすると、メジャーモードになり、アクチュエータは<br>全てOFFになります。<br>マルチプレクサが72101Jの場合だけ有効です。                                                                                                    |
| 各項目の詳細説明は、測定器のマニュア                                                                                                    | ルを参照下さい。                                                                                                    | 表面抵抗率/体積抵抗率測定時のパラメータを設<br>定する場合にチェックを付けます。チェックが付い<br>ていると、測定ファンクションに関係なく、「パラメー<br>タ入力」へ入力」た値が測定設定設定されます                                                                                                    |
| 単を指定します。                                                                                                    | その他の設定<br>● 表示単位 実別値 ● 図 抵抗率計算パラメータ設定                                                                                                    | 電極の種類を設定します。                                                                                                    |
| 測定中の制限電流値を設定します。                                                                                                    |                                                                                                    | 試料厚さを入力します。                                                                                                    |
| 入力アンプのゲインを設定します。                                                                                                    | ●電流制度(mA) 10<br>●電流制度(mA) 10<br>へカアンプゲイン 10<br>トレビア555(ccc) 0<br>参面紙放車電板係数                                                                                                    | ――― 体積抵抗率電極係数を入力します。                                                                                                    |
| トリガ・ディレー時間を入力します。                                                                                                    |                                                                                                    | 表面抵抗率電極係数を入力します。                                                                                                    |
| オートレジン・ティレー時間を入力します。                                                                                                    | ☞ 全測定前のチャージ/ディスチャージ処理●                                                                                                    | オートレンジレベルを設定します。                                                                                                    |
| W32-R8340MIG80だけでサポート<br>されます。<br>全測定を終了後、自動的にディスチャージ<br>を行います。<br>注)本機能を有効にするためには、下枠の<br>注意事項を参照ください。<br>充電時間を短縮する機能です。<br>左配のチャージ時間の先頭に下記のチャージが                                  | ディスチャージ4個数や)<br>デャージ4個数(sec) 10<br>の通常電 自動な電(Max 300sec)<br>ディスチャージ処理<br>ディスチャージ処理<br>ローム電 自動な電(Max 300sec)<br>10<br>ローム電 自動な電(Max 300sec)<br>このチャージ/ディスチャージ機能が使用できなのは下記の場合<br>です。<br>・雪間間隔測定しがはなに無効です。<br>・シーフンス動作のいては常に無効です。<br>・シーフンス動作のいては常に無効です。<br>・シーフンス動作のいては常に無効です。<br>・シーフンス動作のいては常に無効です。                                                                                                    | 測定開始前にディスチャージ/チャージ処理を行い<br>たいときにチェックします。チャージは測定電圧値<br>で行われます。この処理は測定開始前に1回だけ実<br>行されます。シーケンス動作が ONの場合は適用さ<br>れません。ディスチャージとチャージの時間を1秒から<br>1800秒の間で入力してください。<br>空欄の場合は、スキップします。<br>注)本機能を有効にするためには、下枠の注意事項<br>を参照ください。 |
| ロハロC4Lます。<br>コンデンサの様な容量の大きな試料のチャージ<br>時間短縮に有効です。<br>測定電圧が300以下の場合は、機能しません。<br>測定電圧が1000以下の場合、30V/300mAで2秒<br>間のチャージが先頭に追加されます。<br>測定電圧が1000以上の場合、30V/300mAで2秒                      | ・デクチュエーツな使用する場合は、"全チャンネルONのまま測<br>定"がONの場合に有効です。<br>・マルチブレクサは72101J型使用することが前掲になる。<br>OK                                                                                                    | 大容量のコンデンサの測定を行うための機能です。<br>測定前のコンデンサの充電を自動的に行ったり、<br>測定後のコンデンサの放電を自動的に行います。<br>詳細は、20~23ページを参照ください。                                                                                                    |
| 間チャージと、100V/100mAで3秒間のチャージが<br>先頭に追加されます。                                                                                                    |                                                                                                    |                                                                                                    |

ſ

#### ·※2 シーケンス動作の設定 × ーケンス動作の設定 ンス動作の設定 ・ケンス動作の設定 プログラム番号 1 ▼ 上記の「シーケンス動作」にチェックを付けると右画面が表示されますから <u>ログラム番号</u> ORIG 1 ● ORIG 2 ● ORIG 2 ● CK ORIG 2 ● CK CK ОК プログラム番号を設定し、動作条件を各欄に入力します。 ・プログラム番号「0」は、サポートしません。 - シーケンス動作条件 -ケンス動作条件 ---ーケンス動作条件 -・シーケンス・プログラムの詳細説明は、測定器付属のマニュアルを参照下さい。 ・「ORIG.1」「ORIG.2」の動作は、8340Aのマニュアルには記載されていない独自 の動作です。 W32-R8340MIG80だけでサポートされています。 (後述8ページ参照ください。) チャージ(SEO) 10 急速チャージ(SEO) 10 チャージ(SEC) [ 潮定 図 1回読み捨て 図 AUTO 20mA START 測定 AUTO 20mA START 測定

OK

ディスチャージ(SEC)

スロー放電 2-0

-----

-

ディスチャージ(SEC)

10

And the second second

-----

additude at Atta

And the second

### -※3 作図条件の設定 -

「作図実行」にチェックを付けると、本画面が表示され、作図条件を入力することができます。同時に自動作図をONにします。 注)入力欄を空欄にすると、自動スケーリングモードになります。

ディスチャージ(SEC)

10

100+ 100+

1001

105+

(1 1 M +

1004 1.001 102+0 100+0

グラフシートへの作図例

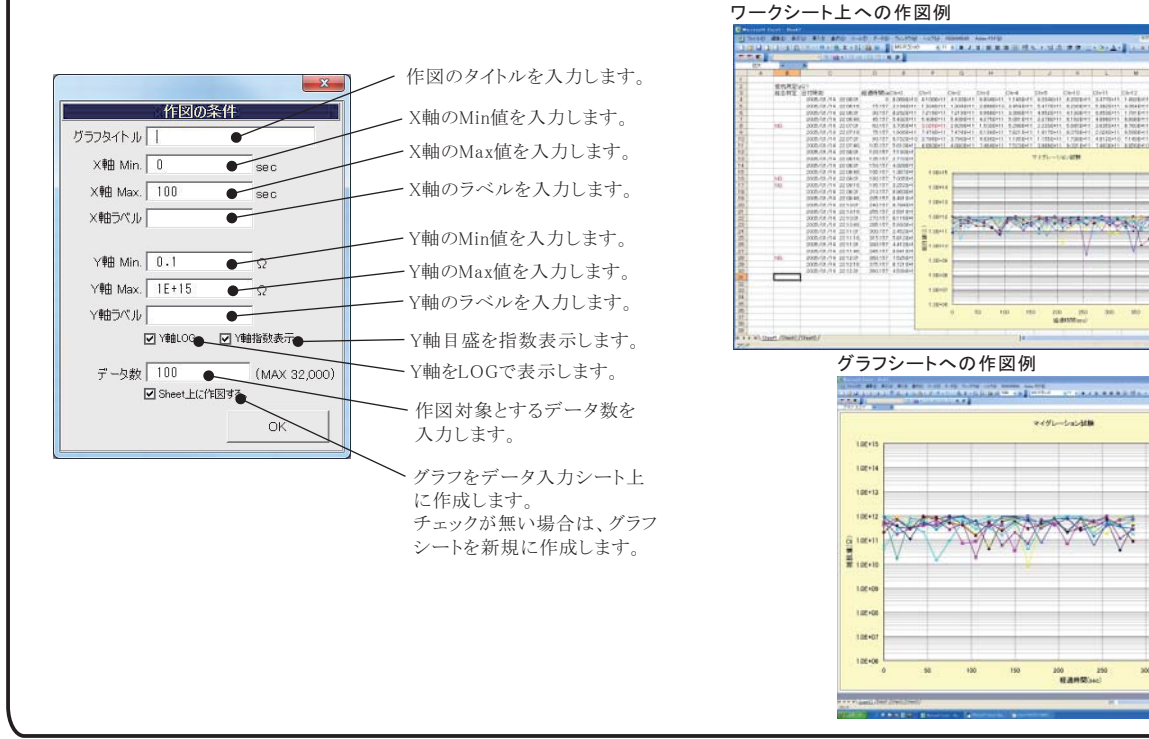

### ※4 ストレス電圧印加中の過電流判定条件

「過電流チェック」は、測定中以外の時間に試料が絶縁劣化したため、8340Aに電流リミッタが発生し試験電圧がダウンしていないかを チェックする機能です。

この機能は、スキャナ条件の画面の「測定動作以外の時間は、常にストレス電圧を印加する」にチェックを付けた場合に有効になります。 「過電流チェック」にチェックを付けると表示される過電流チェック周期のテキストボックスをダブルクリックすると表示されます。 ここには、過電流チェック時に測定した値を使用して、過電流発生有無の判断をするための判定値を入力します。 自動切離し用アクチュエータが組み込まれたシステムでのみ有効に機能します。

ストレス電圧印加中、8340Aに対し定期的に過電流チェックを行います。ここでの、過電流とは、8340Aの電流リミット発生を意味します。 過電流を検出すると、試験中の試料を個々にスキャンし短絡した試料をサーチします。短絡した試料を見つけると、アクチュエータにより、 その試料は試験回路から切り離されます。しかし、短絡にいたらなくても、複数の試料の絶縁劣化全体として過電流が発生した場合、 チャンネル別に各試料を単独に測定しても、過電流発生要因となった試料を見つけることができません。そのようなことを防ぐため、 ここで判定値を入力し、判定値を外れた試料も短絡と判断し、試験回路から切り離されます。電流測定では、上限値だけを入力します。 抵抗測定では、下限値だけを入力します。ここの入力が空欄の場合、代用として、スキャナ条件設定画面の各チャンネル別に入力した 停止Hi/Loの入力値が判定値として使用されます。

ここで、短絡と判断されて切り離された試料の情報は、現在測定値の入力シートの1つ後ろのシートに入力されます。 そのシートへの情報の入力項目は、"年月日時刻"、"経過時間"、"不具合原因"、"チャンネル番号"です。 また、その時、判定値外れにより短絡と判断された測定値は、次の測定時には測定は行われませんが、そのセル 置へ測定値として入力 されます。デッドショートの場合は、次の測定結果セル 置へはShortと入力されます。 注)

8340Aの過電流チェックは、8340Aり電流リミット発生をチェックするだけで、試料への電圧は常に印加された状態ですが、過電流が 確認された場合、短絡した試料をサーチするプロセスにはいると、まず、アクチュエータの全チャンネルをOFFにして、全試料の電圧 印加を中断します。そして、各チャンネル毎に順番に電圧を印加し、かつ、測定を行い試料の短絡を状況を調べます。 その後、全試料同時に元の電圧が印加され、試験が継続されます。

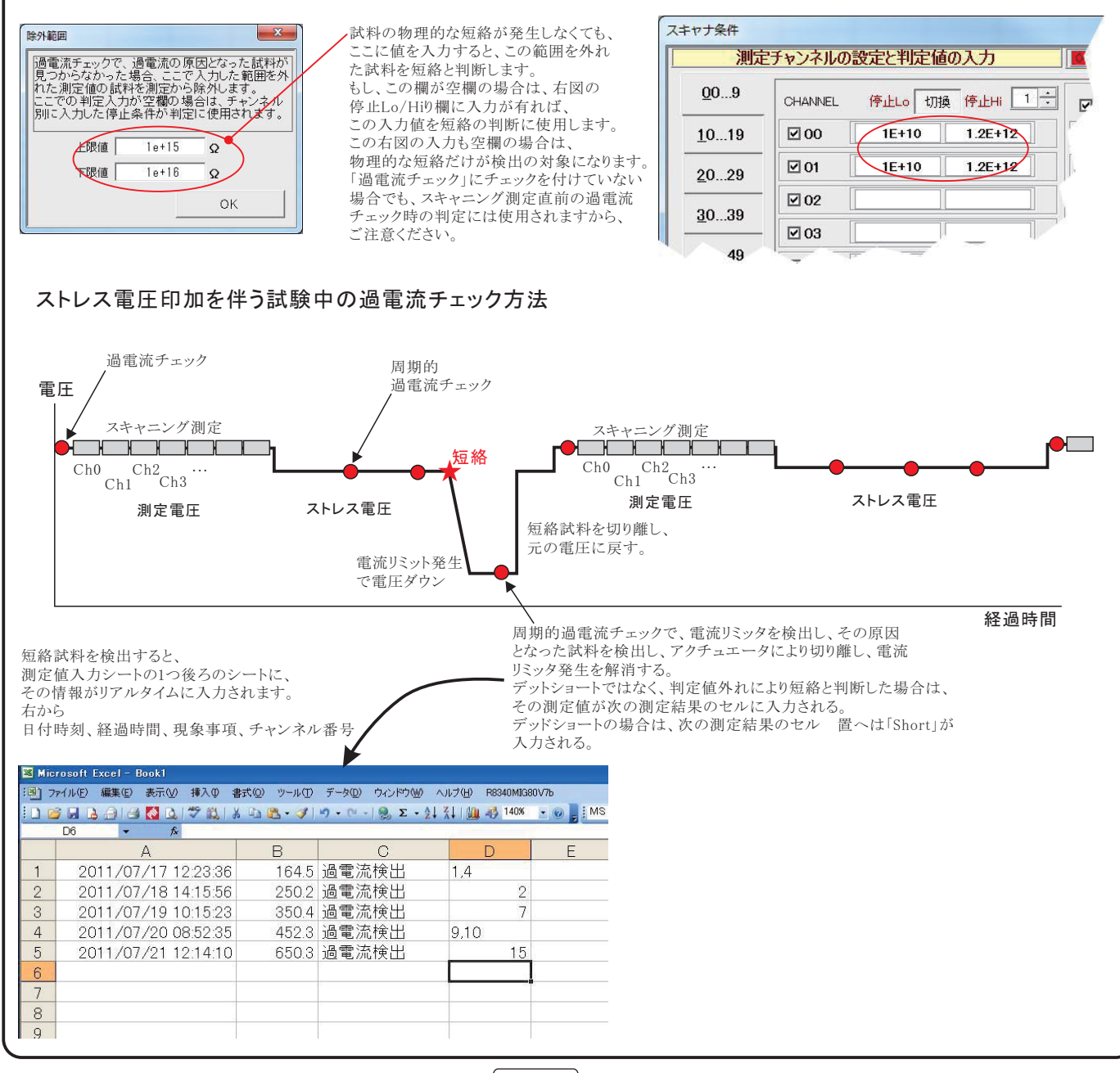

| キャナの設定は最大80チャンネル(20チャ)                                                                                                    | ンネル)まで設定カ                                                                                                    | が可能です。しかし、ス                                                                                                    | ペキャナ7210                                                                                                    | )に「72101J]が                                                                                                    | 装着されている                                                                                                    | か教により                                                                                                    |
|----------------------------------------------------------------------------------------------------|----------------------------------------------------------------------------------------------------|----------------------------------------------------------------------------------------------------|----------------------------------------------------------------------------------------------------|----------------------------------------------------------------------------------------------------|----------------------------------------------------------------------------------------------------|----------------------------------------------------------------------------------------------------|
| 大ナヤンネルが決まります。                                                                                                    | 「備考1」「備考2                                                                                                    | ?)」「備考3」「備考4」                                                                                                    | <u>まず、使用</u>                                                                                                    |                                                                                                    | <u>・グループ(10c</u>                                                                                                    | <u>h単位)をダフ</u>                                                                                                    |
|                                                                                                    | 「偏考5」でヘック                                                                                                    | タ情報としてExcel<br>る項目にチェックを付け                                                                                                    | <u>ルクリック</u><br>この部分を                                                                                                    | <u>してUNIこしてく/</u><br>をダブ ルクリック                                                                                                    | <u>こさい。</u><br>すると10Cbを1                                                                                                    | グループとし                                                                                                    |
| 現格Lo/Hi]と「停止Lo/Hi]の条件人力の切換を<br>わいます                                                                                                    | <sup>ど</sup> ます。                                                                                                    |                                                                                                    | て、タブシ                                                                                                    | <u></u>                                                                                                    | てON/OFFを認                                                                                                    | <u>/// / しし</u><br>定できます。                                                                                         |
|                                                                                                    |                                                                                                    |                                                                                                    | 全チャンネ                                                                                                    | ルをOFFにする                                                                                                    | と、グループた                                                                                                    | NOFFになりま                                                                                                    |
| 定に使用するナヤンネルにナェックを付けます。                                                                                                    |                                                                                                    |                                                                                                    |                                                                                                    |                                                                                                    |                                                                                                    |                                                                                                    |
| 見格Lo/Hi」の場合、判定値の下側と上側                                                                                                    | スキャナ条件                                                                                                    | チャンクトの設定と判定体のした                                                                                                    |                                                                                                    |                                                                                                    |                                                                                                    |                                                                                                    |
| 入力します。ここでの規格値を外れた測定<br>はExposityートに表色で入力されます                                                                                                    | AND O                                                                                                    | TYTING RACTILE 1007(7)                                                                                                    |                                                                                                    |                                                                                                    |                                                                                                    | +京(本) 11                                                                                                    |
| 停止Lo/Hi」の場合、この停止値を指定回数                                                                                                    |                                                                                                    | CHANNEL 規格Lo 切換 規格H                                                                                                    | i 備考・                                                                                                    | ■備考2 □値                                                                                                    | 備考3 □ 備考4 □                                                                                                    | 備考5   SCAN                                                                                                    |
| 続して測定値が外れると、その試料は試験                                                                                                    | 10, 19                                                                                                    | 1E+10 1E+1                                                                                                    | 15 SAMP                                                                                                    | LE-01 Test-01                                                                                                    |                                                                                                    | 0                                                                                                    |
| 路から切り離されます。アクチュエータが配                                                                                                    | <u>2</u> 029                                                                                                    | Ø01 100000 1E+1                                                                                                    | 14 SAMP                                                                                                    | LE-02 Test-02                                                                                                    |                                                                                                    |                                                                                                    |
| 験を一時停止し待機状態になります。                                                                                                    | <u>3</u> 039                                                                                                    |                                                                                                    | 36 SAMP                                                                                                    | LE-03 Test-03                                                                                                    |                                                                                                    | 2                                                                                                    |
| 、空欄の項がある場合、その項の判定は                                                                                                    | <u>4</u> 049                                                                                                    |                                                                                                    |                                                                                                    | LE-04 Test-04                                                                                                    |                                                                                                    | 3                                                                                                    |
| 視されます。                                                                                                    | 50 59                                                                                                    | ₩04                                                                                                    |                                                                                                    | ][]                                                                                                    |                                                                                                    | 4                                                                                                    |
| 定した「表示単一」になります。                                                                                                    |                                                                                                    | 05                                                                                                    |                                                                                                    |                                                                                                    |                                                                                                    |                                                                                                    |
|                                                                                                    | <u><u>6</u>069</u>                                                                                                    | 06                                                                                                    |                                                                                                    |                                                                                                    |                                                                                                    |                                                                                                    |
| もの設定」で「表示単」に設定した単が                                                                                                    | <u>7</u> 079                                                                                                    | □07                                                                                                    |                                                                                                    |                                                                                                    |                                                                                                    |                                                                                                    |
| 示されより。                                                                                                    |                                                                                                    | 08                                                                                                    |                                                                                                    |                                                                                                    |                                                                                                    |                                                                                                    |
| 與ナヤンネルの設定値を表示中の至ての――<br>ャンネルにコピーします。 た だし、リレー                                                                                                    |                                                                                                    | 09                                                                                                    | 1                                                                                                    |                                                                                                    |                                                                                                    |                                                                                                    |
| 号の欄はコピーから除外されます。                                                                                                    |                                                                                                    | Ch-00の条件を上<br>Ω                                                                                                    |                                                                                                    |                                                                                                    |                                                                                                    | GPIBI  2 <u>•</u>                                                                                                 |
| エールカルの川、大田の協う生け、吐め                                                                                                    |                                                                                                    |                                                                                                    |                                                                                                    |                                                                                                    |                                                                                                    |                                                                                                    |
| シラフレクサのリレーを切り換え時は、一時的<br>PERATEをOFFにします。チェックを外すと、                                                                                                    | ● M 測定動作中。<br>● アクチュI                                                                                                    | 、周定電圧を印加したままりレーを切り換<br>Eータリレーは全チャンネルONのまま測定する                                                                                                    | • UL-1                                                                                                    | 加換後、測定動作までのディレー                                                                                                    | U.UI SEC                                                                                                    | ок                                                                                                    |
| ERATEがONのまま、リレー切り換えを行います。                                                                                                    | 2 測定動作以                                                                                                    | 外の時間は、常にストレス電圧を印加す                                                                                                    | <b>3.</b> 10 V                                                                                                    | ₩ 総合判定結果をExcel                                                                                                    | 1シートに入力する。                                                                                                    |                                                                                                    |
| 圧出力時は、リレーが破損する場合があります                                                                                                    | 「図ストレス電E                                                                                                    | 王の正負の極性切換を行う。                                                                                                    | 7210 ストレス電圧の極低                                                                                                    | は切換リレーチャンネル                                                                                                    | R7210 G                                                                                                    | B                                                                                                    |
| 「必ずチェックを付けてください。                                                                                                    |                                                                                                    |                                                                                                    |                                                                                                    | 23 一個1至60時 9                                                                                                    | / 22 2                                                                                                    | <u> </u>                                                                                                    |
| この時、アクチュエータの全チャンネルをON                                                                                                    |                                                                                                    | 电圧こ元放电時間を追加する。 電は、毎回試料交換                                                                                                    | 法リミット検出の遅延(se<br>0.0                                                                                                    | c) 試料破損時のシート入<br>Shørt                                                                                                    | <u>カ文</u> 字<br>□ 未使用チャン                                                                                                    | ネルは、セルを空にする。                                                                                                    |
| た状態で、マルチプレクサだけを切り換えて                                                                                                    |                                                                                                    | ,                                                                                                    | /                                                                                                    | . /                                                                                                    |                                                                                                    |                                                                                                    |
| します チェックが無い退合け ラルチプレ                                                                                                    |                                                                                                    | 100 C                                                                                                    |                                                                                                    |                                                                                                    |                                                                                                    |                                                                                                    |
| <ul> <li>         ・・・・・・・・・・・・・・・・・・・・・・・・・・・・・</li></ul>                                                                                                    | ①<br>・、OPERATEをONに<br>このストレス電圧値に                                                                                                    | 2<br>こして電圧を印加し続けるか<br>よ、測定に使用する測定電」                                                                                                    | <ul><li>3</li><li>の選択を行な</li><li>圧値とは 別電J</li></ul>                                                                                                    | <b>4</b><br>います。チェックを作<br>Eです。 極性切換                                                                                                    | 寸けた場合は、測<br>え用アクチュエー                                                                                                    | 定と測定の間、<br>タ(下記チェック                                                                                               |
| <ol> <li>測定と測定の間は、OPERATEをOFFにするが<br/>印加し続ける電圧値を右の欄に入力します。<br/>を使用すると、マイナスの電圧が入力可能とな</li> <li>上記で入力したストレス電圧が正極性/負載<br/>のリレー番号を入力します。極性切換え用</li> </ol>                                                                                                    | <ul> <li>()</li> <li>()</li> <li< td=""><td>2<br/>こして電圧を印加し続けるか<br/>は、測定に使用する測定電<br/>が<br/>数数の接続の極性をア<br/>ノーカードが装着されてい<br/>ことに加めたままま</td><td><ul> <li>3</li> <li>の選択を行な</li> <li>圧値とは別電り</li> <li>アクチュエータ!</li> <li>ハない場合はチ</li> </ul></td><td>4<br/>います。チェックを付<br/>Eです。 極性切換<br/>リレーで切り換えま<br/>エックを付けない</td><td>†けた場合は、測<br/>え用アクチュエー<br/>;す。また、極性を<br/>でください。チェ</td><td>定と測定の間、<br/>タ(下記チェック<br/>☆反転するため<br/>ックが付いてい</td></li<></ul> | 2<br>こして電圧を印加し続けるか<br>は、測定に使用する測定電<br>が<br>数数の接続の極性をア<br>ノーカードが装着されてい<br>ことに加めたままま                                                                                                    | <ul> <li>3</li> <li>の選択を行な</li> <li>圧値とは別電り</li> <li>アクチュエータ!</li> <li>ハない場合はチ</li> </ul>                                                                                                    | 4<br>います。チェックを付<br>Eです。 極性切換<br>リレーで切り換えま<br>エックを付けない                                                                                                    | †けた場合は、測<br>え用アクチュエー<br>;す。また、極性を<br>でください。チェ                                                                                                    | 定と測定の間、<br>タ(下記チェック<br>☆反転するため<br>ックが付いてい                                                                         |
| <ol> <li>測定と測定の間は、OPERATEをOFFにするた<br/>印加し続ける電圧値を右の欄に入力します。</li> <li>測定と測定の間は、OPERATEをOFFにするた<br/>印加し続ける電圧値を右の欄に入力します。<br/>を使用すると、マイナスの電圧が入力可能とな</li> <li>上記で入力したストレス電圧が正極性/負権<br/>のリレー番号を入力します。極性切換え用<br/>い場合は極性の反転は行なわれず、測定す</li> <li>全測定チャンネルの測定結果の総合判定</li> </ol>                                 | ・、OPERATEをONに<br>このストレス電圧値に<br>とります。   駆性かにより、8340とのアクチュエータリレ 電圧と同極性の電圧   をExcelシートに入力                                                                                                    | 2<br>こして電圧を印加し続けるか<br>は、測定に使用する測定電」<br>ご試料との接続の極性をア<br>ハーカードが装着されてい<br>Eが印加されます。<br>りする場合はチェックを付                                                                                                    | 3<br>いの選択を行な<br>圧値とは別電」<br>アクチュエータリ<br>いない場合はす<br>けます。                                                                                                    | <b>4</b><br>います。チェックを作<br>王です。 極性切換<br>リレーで切り換えま<br>*ェックを付けない                                                                                                    | †けた場合は、測<br>え用アクチュエー<br>:す。また、極性な<br>でください。チェ・                                                                                                    | 定と測定の間、<br>タ(下記チェック<br>と反転するため<br>ックが付いてい                                                                         |
| <ol> <li>測定と測定の間は、OPERATEをOFFにするた<br/>印加し続ける電圧値を右の欄に入力します。</li> <li>測定と測定の間は、OPERATEをOFFにするた<br/>印加し続ける電圧値を右の欄に入力します。<br/>を使用すると、マイナスの電圧が入力可能とた</li> <li>上記で入力したストレス電圧が正極性/負担<br/>のリレー番号を入力します。極性切換え用<br/>い場合は極性の反転は行なわれず、測定す</li> <li>全測定チャンネルの測定結果の総合判定。</li> <li>測定チャンネルを切り換えた、そのチャン</li> </ol>   | <ul> <li>(1)</li> <li>(1)</li> <li>(2)</li> <li>(2)</li></ul>                                                                                                    | 2<br>こして電圧を印加し続けるか<br>は、測定に使用する測定電力<br>ご試料との接続の極性をア<br>レーカードが装着されてい<br>Eが印加されます。<br>わする場合はチェックを付<br>こでの遅延時間をみれしま                                                                                                    | <ul> <li>3</li> <li>かの選択を行な</li> <li>圧値とは 別電店</li> <li>クチュエータ</li> <li>かない場合はチャー</li> <li>けます。</li> </ul>                                                                                                    | 4<br>います。チェックを行<br>王です。 極性切換<br>リレーで切り換えま<br>エックを付けない                                                                                                    | すけた場合は、測<br>え用アクチュエー<br>∶す。また、極性な<br>でください。チェ                                                                                                    | 定と測定の間、<br>タ(下記チェック<br>と反転するため<br>ックが付いてい                                                                         |
| <ol> <li>測定と測定の間は、OPERATEをOFFにするた<br/>印加し続ける電圧値を右の欄に入力します。</li> <li>測定と測定の間は、OPERATEをOFFにするた<br/>印加し続ける電圧値を右の欄に入力します。<br/>を使用すると、マイナスの電圧が入力可能とた</li> <li>上記で入力したストレス電圧が正極性/負格<br/>のリレー番号を入力します。極性切換え用<br/>い場合は極性の反転は行なわれず、測定す</li> <li>全測定チャンネルの測定結果の総合判定:</li> <li>測定チャンネルを切り換えた後、そのチャン</li> </ol>  | <ul> <li>(1)</li> <li>(1)</li> <li>(2)</li> <li>(2)</li> <li>(2)</li> <li>(2)</li> <li>(3)</li> <li>(4)</li> <li>(4)</li> <li>(5)</li> <li>(5)</li> <li>(5)</li> <li>(6)</li> <li>(7)</li> <li>(7)</li></ul>                                                                                                    | 2<br>こして電圧を印加し続けるか<br>は、測定に使用する測定電力<br>ご試料との接続の極性をア<br>、一カードが装着されてい<br>Eが印加されます。<br>わする場合はチェックを付<br>こでの遅延時間を入力しま                                                                                                    | 3<br>への選択を行な<br>圧値とは別電力<br>クチュエーター<br>いない場合はチ<br>けます。<br>ます。                                                                                                    | 4<br>います。チェックを行<br>王です。 極性切換<br>リレーで切り換えま<br>エックを付けない                                                                                                    | すけた場合は、測<br>え用アクチュエー<br>;す。また、極性を<br>でください。チェ:                                                                                                    | 定と測定の間、<br>タ(下記チェック<br>≿反転するため<br>ックが付いてい                                                                         |
| <ol> <li>測定と測定の間は、OPERATEをOFFにするが<br/>印加し続ける電圧値を右の欄に入力します。</li> <li>測定と測定の間は、OPERATEをOFFにするが<br/>印加し続ける電圧値を右の欄に入力します。<br/>を使用すると、マイナスの電圧が入力可能とな</li> <li>上記で入力したストレス電圧が正極性/負粘<br/>のリレー番号を入力します。極性切換え用<br/>い場合は極性の反転は行なわれず、測定す</li> <li>全測定チャンネルの測定結果の総合判定:</li> <li>測定チャンネルを切り換えた後、そのチャン</li> </ol>  | <ul> <li>()、OPERATEをONに<br/>このストレス電圧値に<br/>なります。</li> <li>()をおける</li> <li>()をおける</li> <li>()をおける</li> <li>()をおける</li> <li>()をおける</li> <li>()をおける</li> <li>()をおける</li> <li>()をおける</li> <li>()の定用の</li> <li>()の定用の</li> <li>()の定用の</li> <li>()の定用の</li> <li>()の定用の</li> <li>()の定用の</li> <li>()の定用の</li> <li>()の定用の</li> </ul>                                                                                                    | 2<br>こして電圧を印加し続けるか<br>は、測定に使用する測定電力<br>ご試料との接続の極性をア<br>マーカードが装着されてい<br>Eが印加されます。<br>わする場合はチェックを付<br>こでの遅延時間を入力しま                                                                                                    | 3<br>ふの選択を行な<br>圧値とは別電」<br>マクチュエータ!<br>いない場合はチ<br>いす。                                                                                                    | 4  います。チェックを付  Eです。 極性切換  ハレーで切り換えま ・エックを付けない                                                                                                    | けけた場合は、測<br>え用アクチュエー<br>∶す。また、極性な<br>でください。チェ                                                                                                    | 定と測定の間、<br>タ(下記チェック<br>マ反転するため<br>ックが付いてい                                                                         |
| <ol> <li>測定と測定の間は、OPERATEをOFFにするが<br/>印加し続ける電圧値を右の欄に入力します。</li> <li>測定と測定の間は、OPERATEをOFFにするが<br/>印加し続ける電圧値を右の欄に入力します。<br/>を使用すると、マイナスの電圧が入力可能とだ</li> <li>上記で入力したストレス電圧が正極性/負耗<br/>のリレー番号を入力します。極性切換え用<br/>い場合は極性の反転は行なわれず、測定す</li> <li>全測定チャンネルの測定結果の総合判定:</li> <li>測定チャンネルを切り換えた後、そのチャン</li> </ol>  | <ul> <li>(D)</li> <li>(D)</li></ul>                                                                                                    | 2 こして電圧を印加し続けるかは、測定に使用する測定電力 こ試料との接続の極性をディーカードが装着されていたが印加されます。 わする場合はチェックを付いての遅延時間を入力しまでの遅延時間を入力しましたをダブルクリックラットのように、                                                                                                    | <ul> <li>3</li> <li>ふの選択を行な<br/>圧値とは別電」</li> <li>クチュエータ!</li> <li>ふない場合はず</li> <li>けます。</li> <li>さす。</li> <li>すると、一番上</li> </ul>                                                                                                    | ④   います。チェックを付   Eです。 極性切換   リレーで切り換えま   ・エックを付けない   のリレー番号を先                                                                                                    | すけた場合は、測<br>え用アクチュエー<br>マ。また、極性を<br>でください。チェ<br>頭にして下方向1                                                                                                    | 定と測定の間、<br>タ(下記チェック)<br>と反転するため<br>ックが付いてい                                                                        |
| <ol> <li>測定と測定の間は、OPERATEをOFFにするが<br/>印加し続ける電圧値を右の欄に入力します。</li> <li>測定と測定の間は、OPERATEをOFFにするが<br/>印加し続ける電圧値を右の欄に入力します。<br/>を使用すると、マイナスの電圧が入力可能とだ。</li> <li>上記で入力したストレス電圧が正極性/負権<br/>のリレー番号を入力します。極性切換え用<br/>い場合は極性の反転は行なわれず、測定で</li> <li>全測定チャンネルの測定結果の総合判定・</li> <li>測定チャンネルを切り換えた後、そのチャン</li> </ol> | <ul> <li>         ・、OPERATEをONに<br/>このストレス電圧値に<br/>たります。     </li> <li>         ・数ます。         ・</li> <li>         ・</li> <li></li></ul>                                                                                                    | 2 こして電圧を印加し続けるかは、測定に使用する測定電が、<br>は、測定に使用する測定電がでし、 こ試料との接続の極性をディーカードが装着されていたが印加されます。 たが印加されます。 たりする場合はチェックを付けての遅延時間を入力しまでの遅延時間を入力します。 これはたられ「四葉」とスコークを行いたりリックです。 これはたられ「四葉」とスコークを行いたり、                                                                                                    | 3<br>いの選択を行な<br>圧値とは別電」<br>アクチュエータリ<br>いない場合はチ<br>いすます。<br>ます。<br>すると、一番上                                                                                                    | 4  います。チェックを作  Eです。 極性切換  レーで切り換えま ・ エックを付けない のリレー番号を先  6  6  6  6  6  6  6  6  6  6  6  6  6                                                                                                    | 付けた場合は、測<br>え用アクチュエー<br>:す。また、極性な<br>でください。チェ・<br>頭にして下方向↓                                                                                                    | 定と測定の間、<br>タ(下記チェック)<br>と反転するため<br>ックが付いてい:<br>こ連続番号とし                                                            |
| <ol> <li>測定と測定の間は、OPERATEをOFFにするが<br/>印加し続ける電圧値を右の欄に入力します。<br/>を使用すると、マイナスの電圧が入力可能とな</li> <li>上記で入力したストレス電圧が正極性/負格<br/>のリレー番号を入力します。極性切換え用い場合は極性の反転は行なわれず、測定す</li> <li>全測定チャンネルの測定結果の総合判定:</li> <li>測定チャンネルを切り換えた後、そのチャン</li> </ol>                                                                  | <ol> <li>OPERATEをONに<br/>このストレス電圧値に<br/>さります。</li> <li>極性かにより、8340と<br/>のアクチュエータリレ<br/>電圧と同極性の電日</li> <li>をExcelシートに入力<br/>マネルの測定開始ま</li> <li>この「SC<br/>自動的</li> <li>不具合<br/>「ACTU</li> </ol>                                                                                                    | 2 こして電圧を印加し続けるかは、測定に使用する測定電が<br>は、測定に使用する測定電が<br>に成料との接続の極性をアレーカードが装着されてい<br>とが印加されます。 つする場合はチェックを付いたの。 この遅延時間を入力しまでの遅延時間を入力しまでの遅延時間を入力しまでの こ入力しなおします。 ご料を自動切離しするアレクリックする。                                                                                                    | <ul> <li>3</li> <li>ふの選択を行な<br/>圧値とは別電/</li> <li>クチュエータ!</li> <li>いない場合はず</li> <li>けます。</li> <li>さす。</li> <li>すると、一番上</li> <li>クチュエータ?</li> <li>と、一番上の切</li> </ul>                                                                                                    | ▲ います。チェックを付<br>Eです。 極性切換 リレーで切り換えま<br>エックを付けない のリレー番号を先追 と使用する場合に レー番号を先頭に                                                                                                    | オけた場合は、測<br>え用アクチュエー<br>、す。また、極性を<br>でください。チェ、<br>頭にして下方向に<br>チェックを付けま<br>、して下方向に連                                                                                                    | 定と測定の間、<br>タ(下記チェック<br>シクが付いてい<br>シクが付いてい<br>す。また、この<br>続番号として                                                    |
| <ul> <li>② 測定と測定の間は、OPERATEをOFFにするが<br/>印加し続ける電圧値を右の欄に入力します。<br/>を使用すると、マイナスの電圧が入力可能とだ</li> <li>② 上記で入力したストレス電圧が正極性/負格<br/>のリレー番号を入力します。極性切換え用<br/>い場合は極性の反転は行なわれず、測定<sup>4</sup></li> <li>③ 全測定チャンネルの測定結果の総合判定:</li> <li>④ 測定チャンネルを切り換えた後、そのチャン</li> </ul>                                          | <ul> <li>(1)</li> <li>(2)</li> <li>(2)</li> <li>(3)</li> <li>(4)</li> <li>(5)</li> <li>(5)</li> <li>(6)</li> <li>(7)</li> <li>(7)</li></ul>                                                                                                    | 2 こして電圧を印加し続けるかは、測定に使用する測定電が加たした。 ご試料との接続の極性をアレーカードが装着されていたの印加されます。 たの遅延時間を入力しまでの遅延時間を入力しまでの遅延時間を入力しまでの遅延時間を入力します。 ご入力しなおします。 試料を自動切離しするアリートをダブルクリックする。 に入力しなおします。                                                                                                    | 3<br>いの選択を行な<br>圧値とは別電<br>クチュエータリ<br>いない場合はチ<br>けます。<br>ます。<br>すると、一番上<br>クチュエータを<br>と、一番上のリ                                                                                                    | 4<br>います。チェックを付<br>王です。 極性切換<br>リレーで切り換えま<br>テェックを付けない<br>のリレー番号を先近<br>と使用する場合にき<br>レー番号を先頭に                                                                                                    | けた場合は、測<br>え用アクチュエー<br>:す。また、極性を<br>でください。チェ:<br>でください。チェ:<br>でください。チェ:<br>にして下方向に連<br>:して下方向に連                                                                                                    | 定と測定の間、<br>タ(下記チェック<br>と反転するため<br>ックが付いてい<br>こ連続番号とし<br>す。また、この<br>続番号として                                         |
| <ol> <li>測定と測定の間は、OPERATEをOFFにするが<br/>印加し続ける電圧値を右の欄に入力します。<br/>を使用すると、マイナスの電圧が入力可能とだ</li> <li>上記で入力したストレス電圧が正極性/負執<br/>のリレー番号を入力します。極性切換え用<br/>い場合は極性の反転は行なわれず、測定<sup>4</sup></li> <li>全測定チャンネルの測定結果の総合判定:</li> <li>測定チャンネルを切り換えた後、そのチャン</li> </ol>                                                  | <ul> <li>(1)</li> <li>(2)</li> <li>(2)</li> <li>(3)</li> <li>(4)</li> <li>(5)</li> <li>(5)</li> <li>(5)</li> <li>(6)</li> <li>(7)</li> <li>(7)</li></ul>                                                                                                    | 2 こして電圧を印加し続けるがは、測定に使用する測定電力 こ試料との接続の極性をアレーカードが装着されていた とが印加されます。 たうする場合はチェックを付います。 たいり上をダブルクリックする。 に入力しなおします。 試料を自動切離しするアリーとをダブルクリックする。 に入力しなおします。                                                                                                    | 3<br>いの選択を行な<br>圧値とは別電<br>ククチュエータ<br>いない場合はチ<br>います。<br>ます。<br>すると、一番上<br>クチュエータを<br>と、一番上のリ                                                                                                    | 4<br>います。チェックを行<br>王です。 極性切換<br>リレーで切り換えま<br>エックを付けない<br>のリレー番号を先す<br>と使用する場合に<br>レー番号を先頭に                                                                                                    | けけた場合は、測<br>え用アクチュエー<br>:す。また、極性な<br>でください。チェ<br>頭にして下方向け<br>チェックを付けま<br>:して下方向に連                                                                                                    | 定と測定の間、<br>タ(下記チェック<br>シクが付いてい<br>シクが付いてい<br>す。また、この<br>続番号として                                                    |
| <ul> <li>(1) 測定と測定の間は、OPERATEをOFFにするが<br/>印加し続ける電圧値を右の欄に入力します。<br/>を使用すると、マイナスの電圧が入力可能とだ</li> <li>(2) 上記で入力したストレス電圧が正極性/負粘<br/>のリレー番号を入力します。極性切換え用い場合は極性の反転は行なわれず、測定</li> <li>(3) 全測定チャンネルの測定結果の総合判定:</li> <li>(4) 測定チャンネルを切り換えた後、そのチャン</li> </ul>                                                   | <ul> <li>(1)</li> <li>(2)</li> <li>(2)</li> <li>(3)</li> <li>(4)</li> <li>(5)</li> <li>(5)</li> <li>(6)</li> <li>(7)</li> <li>(7)</li></ul>                                                                                                    | 2 こして電圧を印加し続けるがは、測定に使用する測定電力 こは料との接続の極性をアンーカードが装着されていたが印加されます。 たが印加されます。 たする場合はチェックを付いたの。 この遅延時間を入力しまた。 こへれり上をダブルクリックする。 に入力しなおします。 試料を自動切離しするアリーとをダブルクリックする。 に入力しなおします。 したアクチュエータのチャンクのチャンクのます。                                                                                                    | <ul> <li>3</li> <li>かの選択を行な<br/>圧値とは別電川</li> <li>クチュエータリンない場合はチャー</li> <li>けます。</li> <li>すると、一番上</li> <li>クチュエータを</li> <li>と、一番上のリンネル番号(72)</li> </ul>                                                                                                    | <ul> <li>チェックを行<br/>王です。 極性切換</li> <li>リレーで切り換えま<br/>エックを付けない</li> <li>のリレー番号を先前</li> <li>と使用する場合に</li> <li>レー番号を先頭に</li> <li>2102A/C)を入力し</li> </ul>                                                                                                    | けた場合は、測<br>え用アクチュエー<br>、す。また、極性を<br>でください。チェー<br>頭にして下方向に<br>チェックを付けま<br>こして下方向に連<br>います。                                                                                                    | 定と測定の間、<br>タ(下記チェック<br>シクが付いてい<br>シクが付いてい<br>す。また、この<br>続番号として                                                    |
| <ul> <li>シと同じチャンネルだけをONにして測定します。</li> <li>創定と測定の間は、OPERATEをOFFにするが<br/>印加し続ける電圧値を右の欄に入力します。<br/>を使用すると、マイナスの電圧が入力可能とな</li> <li>上記で入力したストレス電圧が正極性/負粘<br/>のリレー番号を入力します。極性切換え用<br/>い場合は極性の反転は行なわれず、測定</li> <li>金測定チャンネルの測定結果の総合判定</li> <li>創定チャンネルを切り換えた後、そのチャン</li> </ul>                              | <ul> <li>(1)</li> <li>(2)</li> <li>(3)</li> <li>(4)</li> <li>(5)</li> <li>(5)</li> <li>(5)</li> <li>(6)</li> <li>(7)</li> <li>(7)</li></ul>                                                                                                    | 2 こして電圧を印加し続けるがは、測定に使用する測定電力 こ試料との接続の極性をアントーカードが装着されていたが印加されます。 たが印加されます。 たする場合はチェックを付いたの遅延時間を入力しまでの遅延時間を入力しまでの遅延時間を入力しまでのようしたおします。 ごれ料を自動切離しするアリートをダブルクリックする。 に入力しなおします。 試料を自動切離しするアリートをダブルクリックする。 に入力しなおします。 は、アクチュエータのチャンクのチャンクのチャンクションクションの                                                                                                    | 3<br>ふの選択を行な<br>圧値とは別電り<br>マクチュエータリ<br>いない場合はチ<br>けます。<br>すると、一番上<br>クチュエータを<br>と、一番上のリ<br>ンネル番号(72                                                                                                    |                                                                                                    | けけた場合は、測<br>え用アクチュエー<br>ます。また、極性な<br>でください。チェ<br>頭にして下方向に<br>チェックを付けま<br>こして下方向に連<br>ます。<br>ます。                                                                                                    | 定と測定の間、<br>タ(下記チェック<br>シクが付いてい<br>マクが付いてい<br>す。また、この<br>続番号として                                                    |
| <ul> <li>シェリン・アン・ルボマショロは、マレアノノレシン・と同じチャンネルだけをONにして測定します。</li> <li>測定と測定の間は、OPERATEをOFFにするが、印加し続ける電圧値を右の欄に入力します。を使用すると、マイナスの電圧が入力可能とだ</li> <li>上記で入力したストレス電圧が正極性/負耗のリレー番号を入力します。極性切換え用い場合は極性の反転は行なわれず、測定</li> <li>全測定チャンネルの測定結果の総合判定</li> <li>測定チャンネルを切り換えた後、そのチャン</li> </ul>                         | <ul> <li>(1)</li> <li>(2)</li> <li>(2)</li> <li>(2)</li> <li>(3)</li> <li>(4)</li> <li>(4)</li> <li>(5)</li> <li>(5)</li> <li>(5)</li> <li>(6)</li> <li>(7)</li> <li>(7)</li></ul>                                                                                                    | 2 こして電圧を印加し続けるがは、測定に使用する測定電力 こ試料との接続の極性をアントーカードが装着されていたが印加されます。 たが印加されます。 たする場合はチェックを付いたの遅延時間を入力しまでの遅延時間を入力します。 こへ力しなおします。 ご料を自動切離しするアリートをダブルクリックする。 に入力しなおします。 ご料を自動切離しするアリートをダブルクリックする。 に入力しなおします。 」にアクチュエータのチャン・                                                                                                    | <ul> <li>3</li> <li>ふの選択を行な<br/>圧値とは別電り</li> <li>クチュエータ</li> <li>いない場合はず</li> <li>けます。</li> <li>すると、一番上</li> <li>クチュエータを</li> <li>と、一番上のリ</li> <li>ンネル番号(72</li> <li>シネル番号(7)</li> </ul>                                                                                                    | <ul> <li>         ・・チェックを付<br/>正です。極性切換     </li> <li>         ・レーで切り換えま         ・エックを付けない     </li> <li>         ・ロックを付けない     </li> <li>         ・ロックを付けない     </li> <li>         ・ロックを付けない     </li> <li>         ・ロックを付けない     </li> <li>         ・ロックを付けない     </li> <li>         ・ロックを行けない     </li> </ul>                                                                                                    | けけた場合は、測<br>、<br>、<br>、<br>、<br>、<br>、<br>、<br>を<br>、<br>極性<br>を<br>で<br>ください。<br>チェ<br>、<br>極性<br>る<br>で<br>ください。<br>チェ<br>、<br>して下方向<br>に<br>よ<br>た、<br>、<br>極性<br>る<br>で<br>く<br>だ<br>、<br>で<br>、<br>、<br>、<br>、<br>、<br>、<br>、<br>、<br>、<br>、<br>、<br>、<br>、 | 定と測定の間、<br>タ(下記チェック)<br>シクが付いてい<br>こ連続番号とし<br>す。また、この<br>続番号として                                                   |
| <ul> <li>(1) 測定と測定の間は、OPERATEをOFFにするが<br/>印加し続ける電圧値を右の欄に入力します。<br/>を使用すると、マイナスの電圧が入力可能とた</li> <li>(2) 上記で入力したストレス電圧が正極性/負格<br/>のリレー番号を入力します。極性切換え用<br/>い場合は極性の反転は行なわれず、測定</li> <li>(3) 全測定チャンネルの測定結果の総合判定</li> <li>(4) 測定チャンネルを切り換えた後、そのチャン</li> </ul>                                               | <ul> <li>(1)</li> <li>(2)</li> <li>(2)</li> <li>(3)</li> <li>(4)</li> <li>(5)</li> <li>(5)</li> <li>(5)</li> <li>(6)</li> <li>(7)</li> <li>(7)</li></ul>                                                                                                    | 2 こして電圧を印加し続けるが<br>は、測定に使用する測定電力<br>に対料との接続の極性をア<br>マーカードが装着されてい<br>Eが印加されます。 つする場合はチェックを付<br>での遅延時間を入力しま こへ力しなおします。 試料を自動切離しするア<br>リ上をダブルクリックする。 に入力しなおします。 試料を自動切離しするア<br>リ上をダブルクリックする。 に入力しなおします。 引にアクチュエータのチャン・ 引にマルチプレクサのチャー のマルチプレクサ10chのの                                                                                                    | <ul> <li>3</li> <li>ふの選択を行な<br/>圧値とは別電り</li> <li>マクチュエータ!</li> <li>いない場合はず</li> <li>けます。</li> <li>すると、一番上</li> <li>ウチュエータを</li> <li>と、一番上のリ</li> <li>ンネル番号(72)</li> <li>シネル番号(72)</li> <li>シネル番号(72)</li> <li>アネル番号(72)</li> </ul>                                                                                                    | ▲ います。チェックを付<br>王です。 極性切換 リレーで切り換えま<br>テェックを付けない のリレー番号を先近 と使用する場合に至<br>レー番号を先頭に 2102A/C)を入力し 2101J)を入力しま る7210のGPIBアド                                                                                                    | けけた場合は、測<br>、用アクチュエー<br>、す。また、極性を<br>でください。チェ<br>頭にして下方向に<br>チェックを付けま<br>して下方向に連<br>ます。<br>す。<br>・<br>レスを設定します                                                                                                    | 定と測定の間、<br>タ(下記チェック)<br>シクが付いてい<br>こ連続番号とし<br>す。また、この<br>続番号として                                                   |
| <ul> <li>① 測定と測定の間は、OPERATEをOFFにするス<br/>印加し続ける電圧値を右の欄に入力します。</li> <li>② 上記で入力したストレス電圧が正極性/負格<br/>のリレー番号を入力します。極性切換え用<br/>い場合は極性の反転は行なわれず、測定</li> <li>③ 全測定チャンネルの測定結果の総合判定</li> <li>④ 測定チャンネルを切り換えた後、そのチャン</li> </ul>                                                                                 | <ol> <li>(1)</li> <li>(1)</li> <li>(2)</li> <li>(2)</li> <li>(2)</li> <li>(2)</li> <li>(2)</li> <li>(2)</li> <li>(2)</li> <li>(2)</li> <li>(2)</li> <li>(2)</li> <li>(2)</li> <li>(3)</li> <li>(4)</li> <li>(4)</li> <li>(5)</li> <li>(5)</li> <li>(6)</li> <li>(7)</li> <li>(7)</li></ol>                                                                                                    | こして電圧を印加し続けるか<br>は、測定に使用する測定電力<br>ご試料との接続の極性をア<br>シーカードが装着されてい<br>とが印加されます。<br>わする場合はチェックを付<br>こでの遅延時間を入力しま<br>こ入力しなおします。<br>試料を自動切離しするア<br>リ上をダブルクリックする。<br>に入力しなおします。<br>試料を自動切離しするア<br>リニアクチュエータのチャン<br>リにマルチプレクサのチャン<br>にマのチャンクサ10chの<br>PIBアドレスは、各タブシー<br>ここでのGPIBアドレスは、                                                                                                    | 3<br>いの選択を行な<br>圧値とは別電<br>ククチュエータリ<br>いない場合はチ<br>いすると、一番上<br>クチュエータを<br>たると、一番上<br>クチュエータを<br>レスアル番号(72<br>レスアル番号(72<br>レスアル番号(72<br>レスアル番号(72<br>レスアル番号(72<br>レスアル番号(72<br>レスアル番号(72<br>レスアル番号(72<br>レスアル番号(72<br>レスアル番号(72<br>レスアル番号(72<br>レスアル番号(72<br>レスアル番号(72<br>レスアル番号(72<br>レスアル番号(72<br>レスアル番号(72<br>レスアル番号(72)<br>したの)の6<br>本<br>したの)の6<br>本<br>したの)の7<br>したの)の6<br>本<br>したの)の7<br>したの)の6<br>したの)<br>したの)<br>したの)の6<br>したの)<br>したの)<br>し |                                                                                                    | <ul> <li>オリナた場合は、測測</li> <li>ネ用アクチュエー</li> <li>マ・また、極性を</li> <li>でください。チェー</li> <li>頭にして下方向に</li> <li>チェックを付けまさい。</li> <li>チェックを付けます。</li> <li>ます。</li> <li>マンスを設定します。</li> <li>マスを設定するこしての設定が可</li> </ul>                                                       | 定と測定の間、<br>タ(下記チェック<br>シクが付いてい<br>シクが付いてい<br>また、この<br>続番号として<br>ト。<br>司じGPIBアドレ<br>とはできません<br>能です。                |
| <ul> <li>(1) 測定と測定の間は、OPERATEをOFFにするが<br/>印加し続ける電圧値を右の欄に入力します。<br/>を使用すると、マイナスの電圧が入力可能とた</li> <li>(2) 上記で入力したストレス電圧が正極性/負格<br/>のリレー番号を入力します。極性切換え用<br/>い場合は極性の反転は行なわれず、測定</li> <li>(3) 全測定チャンネルの測定結果の総合判定</li> <li>(4) 測定チャンネルを切り換えた後、そのチャン</li> </ul>                                               | <ul> <li>(1)</li> <li>(2)</li> <li>(2)</li> <li>(3)</li> <li>(4)</li> <li>(4)</li> <li>(5)</li> <li>(5)</li> <li>(6)</li> <li>(7)</li> <li>(7)</li></ul>                                                                                                    | 2 こして電圧を印加し続けるが<br>は、測定に使用する測定電力 ご試料との接続の極性をア<br>レーカードが装着されてい<br>とが印加されます。 つする場合はチェックを付 こでの遅延時間を入力しま ここの遅延時間を入力しま ここの遅延時間を入力しま ここの遅延時間を入力します。 試料を自動切離しするア<br>リ上をダブルクリックする。 に入力しなおします。 試料を自動切離しするア<br>リ上をダブルクリックする。 に入力しなおします。 引にマルチプレクサのチャ 別にマルチプレクサのチャ 別でレスは、各タブシー ここでのGPIBアドレスは、各タブシー ここでのGPIBアドレスは、タブシー ここでのGPIBアドレスは、 別のアクチュエータ10chの 別にアクチュエータ10chの                                                                                                    | 3<br>のの選択を行な<br>圧値とは別電)<br>クチュエータ!<br>いない場合はラ<br>けます。<br>すると、一番上<br>クチュエータそ<br>と、一番上のリ<br>ンネル番号(72<br>シネル番号(72<br>シネル番号(72<br>シネル番号(72<br>シネル番号(72<br>や)<br>や)<br>や)<br>や)<br>や)<br>や)<br>や)<br>や)<br>や)<br>や)                                                                                                    |                                                                                                    | <pre> t)けた場合は、測) i,え用アクチュエー i,す。また、極性な でください。チェ:</pre>                                                                                                    | 定と測定の間、<br>タ(下記チェック)<br>シクが付いてい<br>こ連続番号とし<br>す。また、この<br>続番号として<br>ト。<br>同じGPIBアドレ<br>能です。<br>-。<br>司じGPIBアドレ     |
| <ul> <li>(1) 測定と測定の間は、OPERATEをOFFにするプロ加し続ける電圧値を右の欄に入力します。を使用すると、マイナスの電圧が入力可能とな</li> <li>② 上記で入力したストレス電圧が正極性/負格のリレー番号を入力します。極性切換え用い場合は極性の反転は行なわれず、測定</li> <li>③ 全測定チャンネルの測定結果の総合判定</li> <li>④ 測定チャンネルを切り換えた後、そのチャン</li> </ul>                                                                         | <ul> <li>(1)</li> <li>(1)</li> <li>(2)</li> <li>(2)</li> <li>(2)</li> <li>(3)</li> <li>(4)</li> <li>(4)</li> <li>(4)</li> <li>(5)</li> <li>(5)</li> <li>(5)</li> <li>(5)</li> <li>(6)</li> <li>(7)</li> <li>(7)</li></ul>                                                                                                    | 2 2 こして電圧を印加し続けるが は、測定に使用する測定電 は、測定に使用する測定電 と 試料との接続の極性をデ レーカードが装着されてい Eが印加されます。 わする場合はチェックを付 こでの遅延時間を入力しま ころわしなおします。 は れたも自動切離しするア に入力しなおします。 は にアクチュエータのチャン しにマルチプレクサのチャ のマルチプレクサのチャ のマルチプレクサ10chの PIBアドレスは、各タブシー ここでのGPIBアドレスは、 るタブシー ここでのGPIBアドレスは、 るタブシー ここでの音能です。。                                                                                                    | 3<br>のの選択を行な<br>圧値とは別電/<br>クチュエータ!<br>いない場合はチ<br>けます。<br>すると、一番上<br>クチュエータを<br>と、一番上のリ<br>ンネル番号(72<br>シネル番号(72<br>シネル番号(72<br>シネル番号(72<br>や)<br>と、一番上のり<br>ど<br>たの10ch毎に<br>ートの10ch毎に<br>パ                                                                                                    | <ul> <li>         ・・チェックを付<br/>王です。極性切換     </li> <li>         ・レーで切り換えま         ・ェックを付けない     </li> <li>         のリレー番号を先訴         ・レー番号を先訴         ・レー番号を先頭に         ・ロロスノC)を入力し         </li> <li>         2101J)を入力しま         </li> <li>         る7210のGPIBアド         こ設定します。複数     </li> <li>         57210のGPIBアド         こと重複         </li> <li>         57210のGPIBアド         こと重複         </li> </ul>                                                                                                    | オけた場合は、測<br>え用アクチュエー<br>で、また、極性を<br>でください。チェー<br>頭にして下方向に<br>ます。<br>たして下方向に連<br>ます。<br>・<br>レスを設定します。<br>、<br>マスを設定します。<br>、<br>、<br>、<br>、<br>、<br>、<br>、<br>、<br>、<br>、<br>、<br>、<br>、                                                                         | 定と測定の間、<br>タ(下記チェック)<br>と反転するため<br>ックが付いてい<br>す。また、この<br>続番号として<br>ト。<br>同じGPIBアドレ<br>能です。<br>-<br>。<br>同じGPIBアドレ |
| <ul> <li>シと同じチャンネルだけをONにして測定します。</li> <li>① 測定と測定の間は、OPERATEをOFFにするか<br/>印加し続ける電圧値を右の欄に入力します。<br/>を使用すると、マイナスの電圧が入力可能とた</li> <li>② 上記で入力したストレス電圧が正極性/負格<br/>のリレー番号を入力します。極性切換え用<br/>い場合は極性の反転は行なわれず、測定</li> <li>③ 全測定チャンネルの測定結果の総合判定</li> <li>④ 測定チャンネルを切り換えた後、そのチャン</li> </ul>                      | <ol> <li>OPERATEをONに<br/>このストレス電圧値に<br/>このストレス電圧値に<br/>たります。</li> <li>駆性かにより、8340と<br/>のアクチュエータリレ<br/>電圧と同種性の電日<br/>をExcelシートに入力<br/>ンネルの測定開始ま</li> <li>この「SC<br/>自動的<br/>不具合<br/>「ACTU<br/>自動的<br/>試料別<br/>試料別<br/>試料別<br/>試料別<br/>試料別<br/>この構<br/>このGの設力<br/>また、</li> </ol>                                                                                                    | ここでのGPIBアドレスは、各タブシー<br>ここでのGPIBアドレスは、<br>、<br>のアクチュエータ10chの<br>のアクチュエータ10chの<br>ののの<br>のアクチュエータ10chの<br>ののの<br>ののの<br>のの<br>のの<br>のの<br>のの<br>のの<br>の<br>の<br>の | <ul> <li>3</li> <li>ふの選択を行な<br/>圧値とは別電川</li> <li>クチュエータリンない場合はず</li> <li>けます。</li> <li>すると、一番上</li> <li>クチュエータを</li> <li>たると、一番上のリンネル番号(72)</li> <li>ンネル番号(72)</li> <li>ンネル番号(72)</li> <li>ンネル番号(72)</li> <li>やか10ch毎に</li> <li>ートの10ch毎に</li> <li>ートの10ch毎に</li> <li>ートの10ch毎に</li> <li>ートの10ch毎に</li> <li>他の7210のG</li> <li>搭載されてい、</li> <li>ートの10ch毎に</li> <li>他の7210のG</li> </ul>                                                                                                    | <ul> <li>4</li> <li>います。チェックを付<br/>王です。 極性切換</li> <li>リレーで切り換えま<br/>テェックを付けない</li> <li>のリレー番号を先近</li> <li>マレー番号を先頭に</li> <li>マレー番号を先頭に</li> <li>ロロス/C)を入力し</li> <li>ロロス/C)を入力し</li> <li>ロロス/C)を入力し</li> <li>ロロス/C)を入力し</li> <li>コロス/C)を入力し</li> <li>コロス/C)を入</li></ul> | オけた場合は、測<br>え用アクチュエー<br>ます。また、極性な<br>でください。チェー<br>頭にして下方向に<br>ます。<br>ます。<br>ます。<br>ます。<br>なのタブシートに「<br>レスを設定しまで「<br>なのタブシートに「<br>レスを設定します。<br>なのタブシートに「<br>しての設定が可<br>しての設定が可                                                                                    | 定と測定の間、<br>タ(下記チェック<br>と反転するため<br>ックが付いてい<br>す。また、この<br>続番号として<br>・。<br>司じGPIBアドレ<br>能です。<br>能です。                 |
| <ul> <li>① 測定と測定の間は、OPERATEをOFFにするプロ加し続ける電圧値を右の欄に入力します。を使用すると、マイナスの電圧が入力可能とた</li> <li>② 上記で入力したストレス電圧が正極性/負格のリレー番号を入力します。極性切換え用い場合は極性の反転は行なわれず、測定</li> <li>③ 全測定チャンネルの測定結果の総合判定</li> <li>④ 測定チャンネルを切り換えた後、そのチャン</li> <li>④ 測定チャンネルを切り換えた後、そのチャン</li> </ul>                                           | <ul> <li>(1)</li> <li>(2)</li> <li>(3)</li> <li>(4)</li> <li>(5)</li> <li>(5)</li> <li>(5)</li> <li>(5)</li> <li>(6)</li> <li>(7)</li> <li>(7)</li></ul>                                                                                                    | 2 2 2 2 2 2 2 2 2 2 2 2 2 2 2 2 2 2 2                                                                                                    | 3<br>ふの選択を行な<br>圧値とは別電」<br>マクチュエータ!<br>いない場合はチ<br>っけます。<br>すると、一番上<br>クチュエータを<br>と、一番上のリ<br>ンネル番号(72<br>シネル番号(72<br>シネル番号(72<br>シネル番号(72<br>シネル番号(72<br>やの10ch毎に<br>他の7210のG<br>潜載されてい、<br>ートの10ch毎に<br>他の7210のG                                                                                                    |                                                                                                    | けけた場合は、測<br>、 オアクチュエー<br>、 す。また、極性を<br>でください。チェー<br>頭にして下方向に<br>チェックを付けま<br>して下方向に連<br>ます。<br>、<br>、<br>、<br>、<br>、<br>、<br>、<br>、<br>、<br>、<br>、<br>、<br>、                                                                                                    | 定と測定の間、<br>タ(下記チェック<br>シクが付いてい<br>す。また、この<br>続番号として<br>た。司じGPIBアドレム<br>能です。<br>正/負の各ストロ                           |
| <ul> <li>① 測定と測定の間は、OPERATEをOFFにする7<br/>印加し続ける電圧値を右の欄に入力します。<br/>を使用すると、マイナスの電圧が入力可能とた</li> <li>② 上記で入力したストレス電圧が正極性/負格<br/>のリレー番号を入力します。極性切換え用<br/>い場合は極性の反転は行なわれず、測定。</li> <li>③ 全測定チャンネルの測定結果の総合判定</li> <li>④ 測定チャンネルを切り換えた後、そのチャン</li> <li>④ 測定チャンネルを切り換えた後、そのチャン</li> </ul>                      | <ul> <li>(1)</li> <li>(2)</li> <li>(3)</li> <li>(4)</li> <li>(5)</li> <li>(5)</li> <li>(5)</li> <li>(5)</li> <li>(5)</li> <li>(5)</li> <li>(7)</li> <li>(7)</li></ul>                                                                                                    | 2 2 2 2 2 2 2 2 2 2 2 2 2 2 2 2 2 2 2                                                                                                    | 3<br>ふの選択を行な<br>圧値とは別電」<br>マクチュエータ!<br>いない場合はチ<br>っけます。<br>すると、一番上<br>クチュエータを<br>と、一番上のリ<br>ンネル番号(72<br>シネル番号(72<br>シネル番号(72<br>シネル番号(72<br>シネル番号(72<br>や)<br>搭載されていで<br>一下の10ch毎に<br>他の7210のG<br>搭載されてい、<br>一下の10ch毎に<br>他の7210のG                                                                                                    |                                                                                                    | けけた場合は、測<br>、オアクチュエー<br>、す。また、極性を<br>でください。チェー<br>頭にして下方向に<br>チェックを付けま<br>して下方向に連<br>ます。<br>、<br>、<br>、<br>、<br>、<br>、<br>、<br>、<br>、<br>、<br>、<br>、<br>、                                                                                                    | 定と測定の間、<br>タ(下記チェック<br>シクが付いてい<br>す。ままとして<br>た。司じGPIBアドレ<br>能です。<br>正/負の各ストロ                                      |

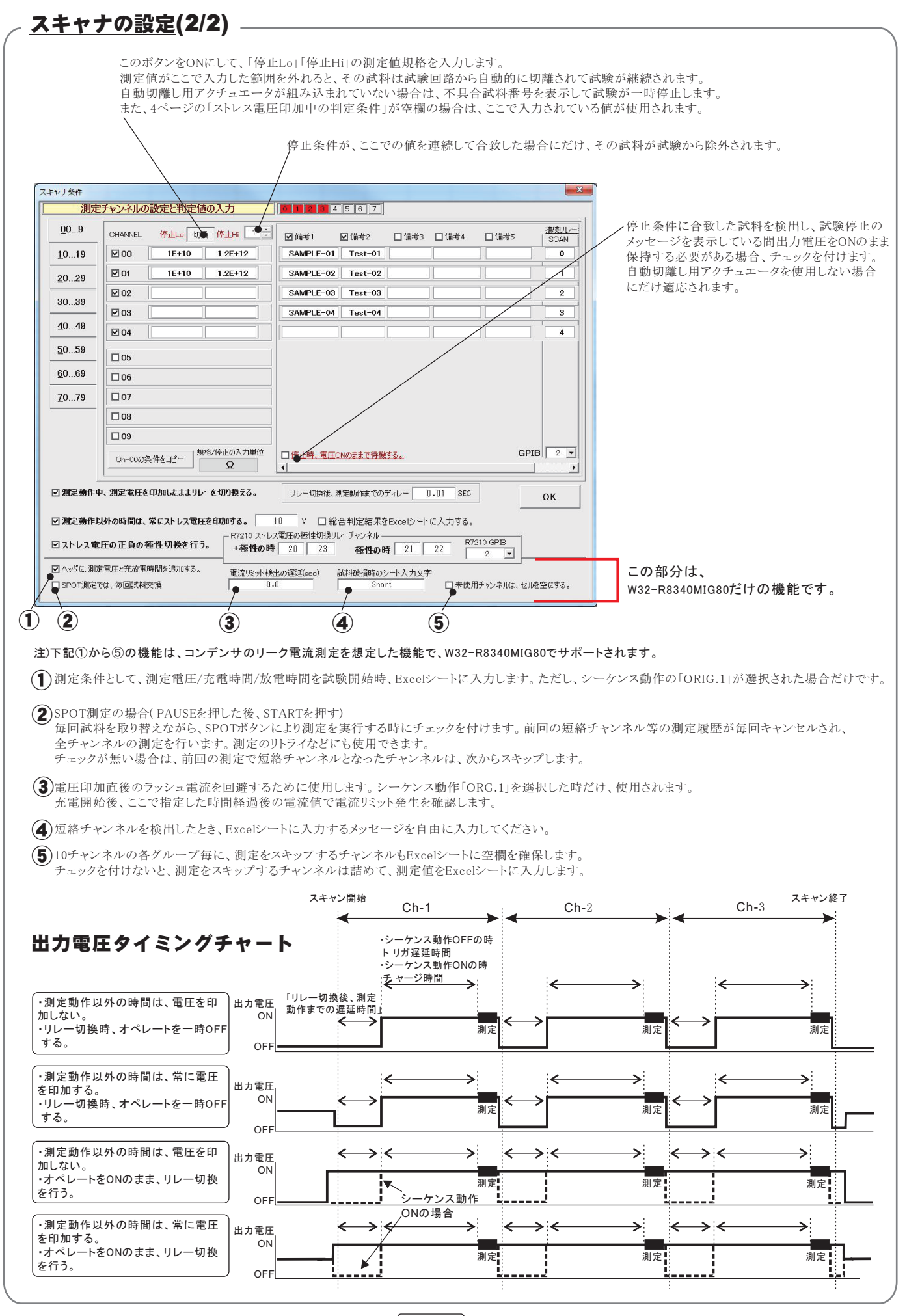

### シーケンス動作「ORIG.1」の動作説明

注)本機能はW32-R8340MIG80だけでサポートされています。

#### 「電流リミット検出の遅延」につてい(下図(A))

ー般的な絶縁評価に使用するために、本ソフトは一時的に発生する過電流(電流制限)も検出できるように製作されております。 しかし、コンデンサのように電圧印加時に発生するラッシュ電流による過電流も検出し、測定を中断します。 このラッシュ電流による測定中断が不都合な場合は、「電流リミット検出の遅延」に適切な遅延時間を設定することにより、回避することができます。

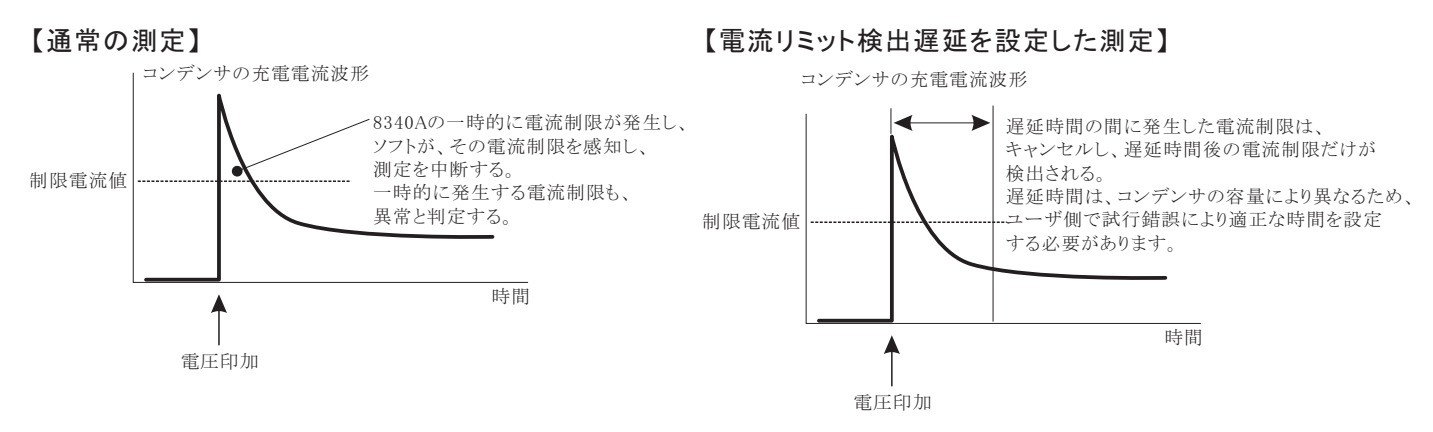

このシーケンス動作は、複数チャンネルの高抵抗値を測定する場合のスピードアップを図ることを目的としています。 例えば、20チャンネルの高抵抗試料を測定する場合、各チャンネル毎に、60秒チャージと測定を繰り返すと1200秒を要しますが、このシーケンス を使用すると、60秒チャージは全チャンネル同時に行い、その後、チャンネルごとの測定を行いますから、1200秒を70秒程度まで短縮できます。 スキャナを使用しての測定の場合だけ、「ORIG.1」を選択してください。スキャナを使用しない場合は、プログラム番号「1」を選択してください。 「ORIG.1」のシーケンス動作は、8340A本体の内臓機能ではなく、本ソフト側による機能です。 コンデンサの測定の配線図は、1980-ジェクタの時候回し、1980-ジェクター

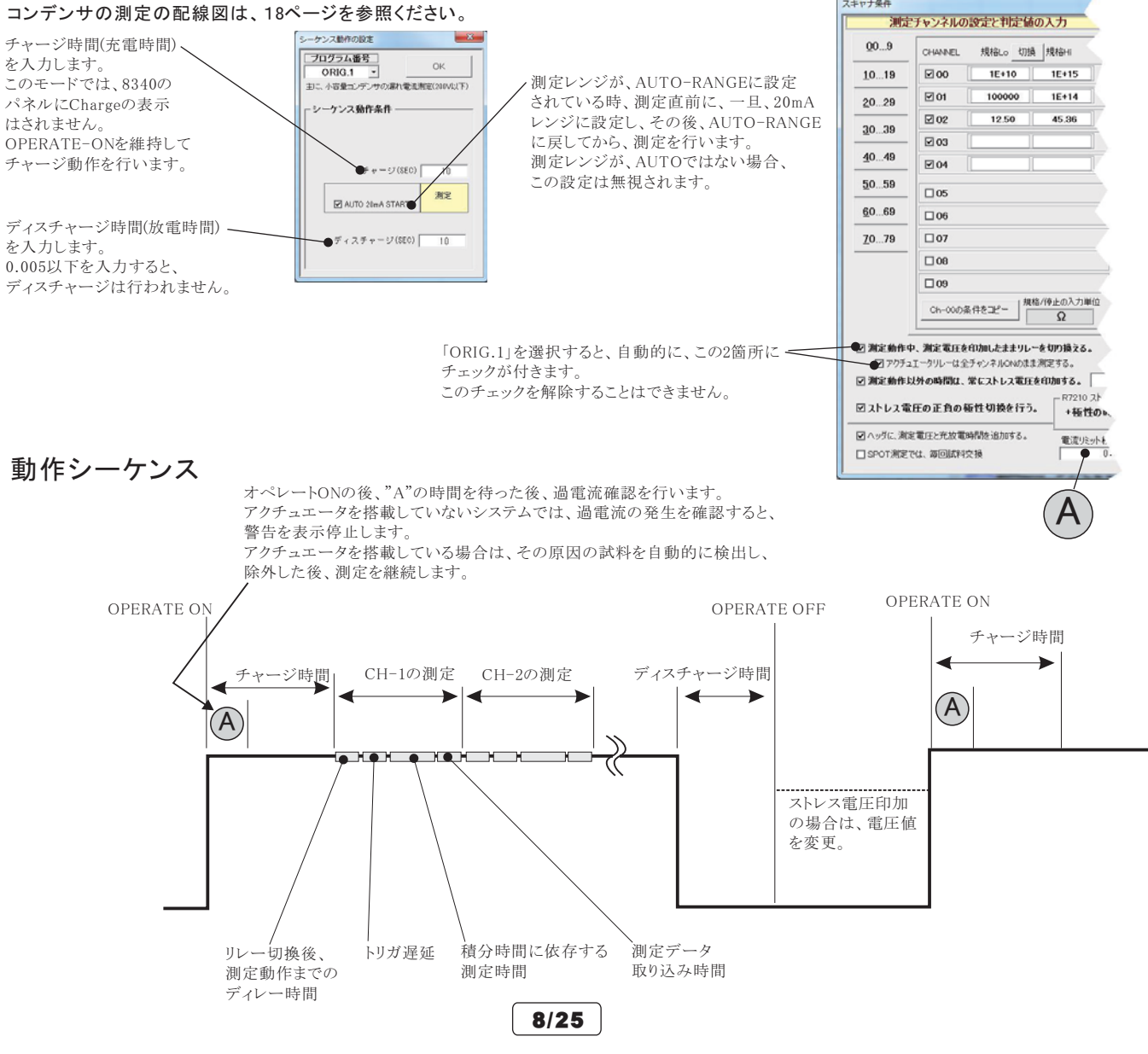

### シーケンス動作「ORIG.2」の動作説明

注)本機能はW32-R8340MIG80だけでサポートされています。

このシーケンス動作は、複数チャンネルの大容量のコンデンサの漏れ電流を測定する場合のスピードアップを図ることを目的としています。 100V以上の場合の充電高速化、充電電流による誤判定回避、放電処理の適正化などが考慮されています。 スキャナを使用しての測定の場合だけ、「ORIG.2」を選択してください。また、配線図は、18ページを参照ください。 スキャナを使用しない場合は、プログラム番号「1」を選択してください。 「ORIG.2」のシーケンス動作は、8340A本体の内臓機能ではなく、本ソフト側による機能です。 高電圧/大容量のレベルによっては、測定ができない場合がありますからご注意ください。 スキャナ条件 チャージ時間(充電時間)を入力します。 ケンス動作の設定 プログラム番号 測定レンジがAUTOの場合、測定を1回 測定チャンネルの設定と判定値の入力 100V以上で測定を行う場合、まず、 0 行い、その測定値は無視し、次の測定 30V/300mAで2秒充電し、100V/100mA 00...9 CHANNEL 規格Lo 切換 規格H 主: 1日日 1、1100年11世元和定(2000は人上は、必須) 注义キャナ使用時に設定可能。 は、初回の測定値が測定できるレンジに で3秒充電し、その後、測定電圧に設定し、 10...19 00 1E+10 1E+15 固定し測定を行い、その測定値を採用 シーケンス操作条件 こで入力した時間の充電を行います。 **⊡**01 します 100000 1E+14 20.29 このモードでは、8340のパネルにChargeの 初回の測定は、下記の(AUTO 20mA 2 02 12.50 45.36 表示は最初の5秒間だけです ×1 30...39 START)の設定に準じて行われます。 その後は測定モードでOPERATE-ONを 03 急速于 40...49 維持してチャージ動作を行います。 204 □ 1回読み捨て ● □ AUTO 21mA 3●AB1 淘定 詳細のプロセスは下記図を参照ください。 50...59 05 測定レンジが、AUTO-RANGEに設定 **%2** 60...69 されている時、測定直前に、一旦、20mA 7 (SEC) スチャー ディスチャージ時間(放電時間)を入力します: スロー放電 レンジに設定し、その後、AUTO-RANGE 07 70...79 200V以上の試験では、電圧を100Vまで、 に戻してから、測定を行います 08 ゆっくり下げながら放電し、100Vから8340Aの

200V以上の試験の場合は、ここの時間毎に 電圧をダウンしながら、100Vになるまで、 スローで放電します。

ディスチャージモードへ移行します。

測定レンジが AUTOではたい場合 この設定は無視されます。

「ORIG.2」を選択すると、自動的に、この2箇所に チェックが付きます このチェックを解除することはできません。

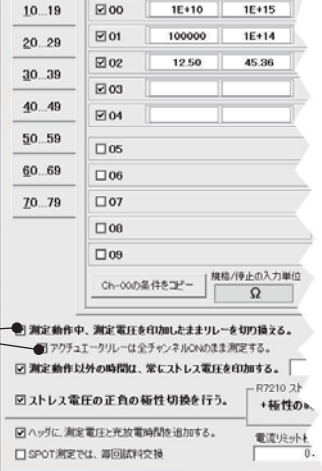

#### **X1**

コンデンサの測定を行う場合、チャージの自動にチェックを付けることを強くお勧めします。 試料(コンデンサ)のチャージ時間が予測できない場合は、自動にチェックを付けます。8340の電流制限が解除されるまで の時間をパソコンが自動的に管理します。この場合のチャージ時間は、電流制限が解除されてから、測定開始時間までの 遅延時間を意味します。電流が安定するまでの時間をチャージ時間として入力します。(詳細は次ペ ージを参照) 自動にチェックを付けると、最大待ち時間の入力画面が表示されますから、十分長い時間を入力します。 自動チャージモードで、この最大待ち時間を経過しても充電が完了しない場合、警告画面が表示されますから、継続するか、中断するかを指示します。

#### **%2**

コンデンサの測定を行う場合、ディスチャージの自動にチェックを付けることを強くお勧めします。

コンデンサのスロー放電の時間は、コンデンサの容量により大きく異なります。このスロー放電の時間に短すぎる時間を入力した場合、コンデンサの放電が完全に 行われなかったり、200V以上の測定電圧では測定器にダメージを与える場合もあります。

スロー放電時間が推測的ない場合、自動にチェックを付けると、このスロー放電の時間をパソコンが自動的に管理します。コンデンサの端子電圧が1Vになるまで、 パソコンが自動制御を行います。

この場合のディスチャージ時間は、端子電圧が1Vに到達した後の予備放電時間になります。(詳細は次ページを参照)

自動にチェックを付けると、最大待ち時間の入力画面が表示されますから、十分長い時間を入力します。

自動ディスチャージモードで、この最大待ち時間を経過しても充電が完了しない場合、警告画面が表示されますから、継続するか、中断するかを指示します。

注)大容量(数100uF)のコンデンサの場合、直列に10kΩ前後の保護抵抗を接続して測定してください。8340の電流入力端子にダメージを与えることを防止するためです。

## チャージ、ディスチャージのそれぞれの自動にチェックを付けない場合の動作シーケンス

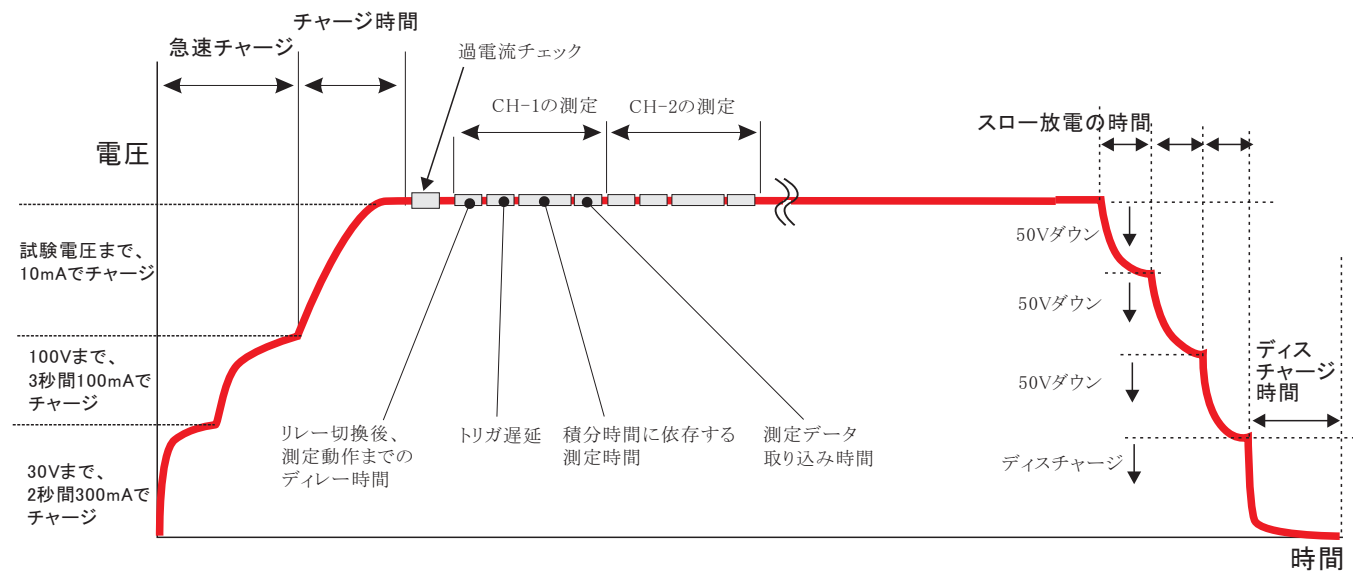

大容量コンデンサの場合の「自動チャージ」と「自動ディスチャージ」の動作

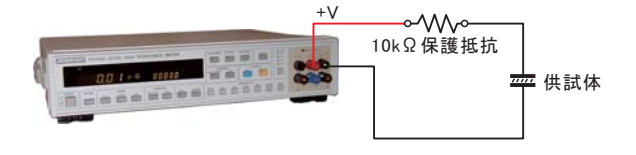

充電電圧 410V, 試料 コンデンサ (300uF + 10KΩ 保護抵抗) \* 4個の場合

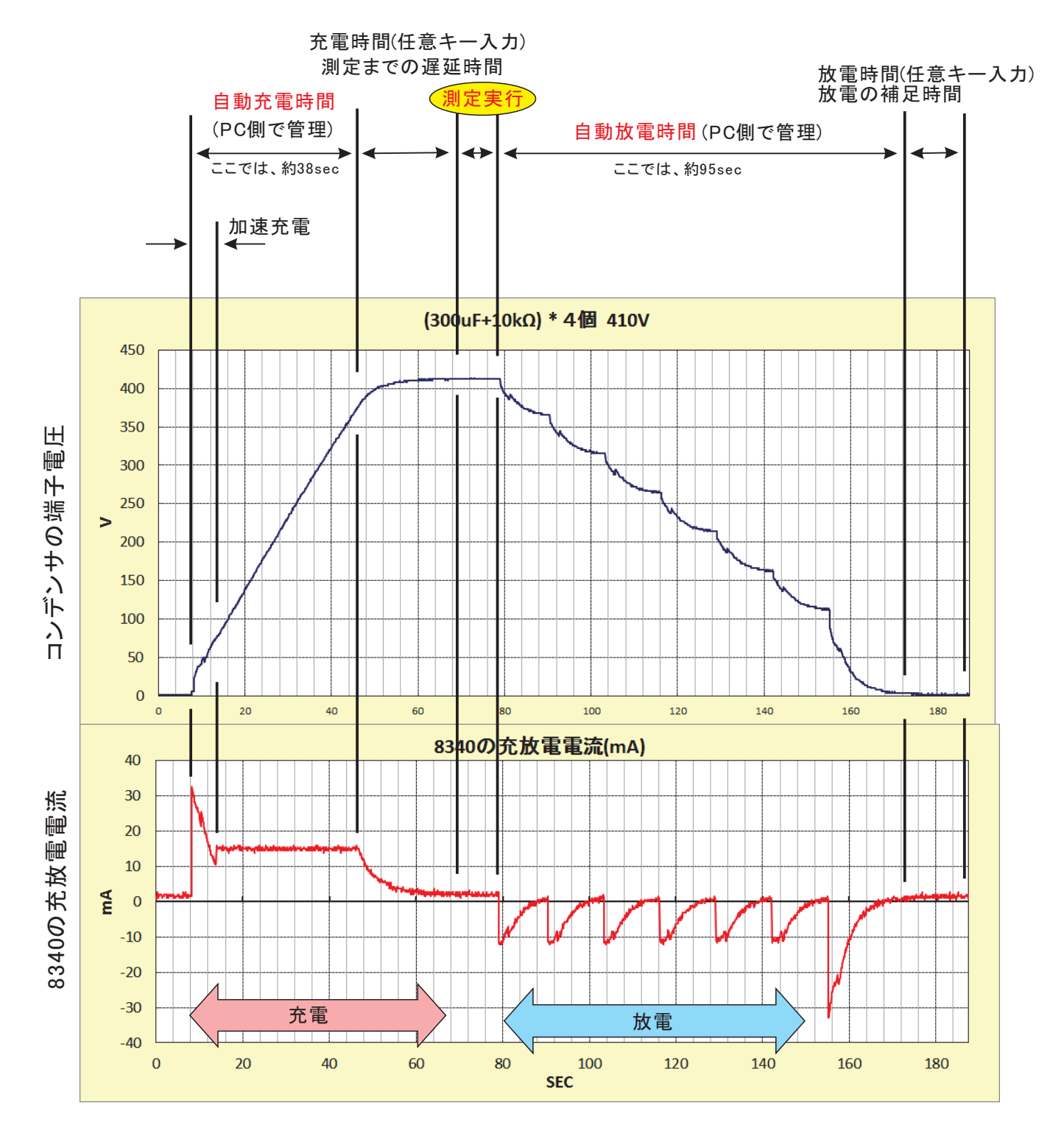

## 一定時間間隔での測定条件入力方法

| 測定器からデータの取込を開始します。                                                                                                    | データの取込を一時中止します。もう一度クリックすると、<br>取込を再開します。                                      |
|----------------------------------------------------------------------------------------------------|-------------------------------------------------------------------------------|
| 「PAUSE」ボタンを先に押してから、「START」<br>ボタンを押すとスポット専用測定モードになり、                                                                                             | データの取込を停止します。                                                                 |
| TSPOTJボタンによるスポット測定が可能にな<br>ります。<br>START PAUSE STOP SPO                                                                                          | 「PAUSE」中、有効となり、クリックする毎にデータを取り<br>込みます。スポットモードでは、データのサンプリング                    |
| 測定中は「赤色」、ポーズ中は「青色」、停止中は「灰色」となります。                                                                                                    | ーーーーーーーーーーーーーーーーーーーーーーーーーーーーーーーーーーーー                                          |
| R8340/R7210 MIGRATION Ver7                                                                                                    | の残り時間をカウントダウンします。                                                             |
| 抵抗測定 □ □ □ □ □ □ □ □ □ □ □ □ □ □ □ □ □ □ □                                                                                                    | 一 一 一 一 一 一 一 一 一 一 一 一 一 一 一 一 一 一 一                                         |
| データを取込む回数を指定します。但し、「STOP」<br>ボタンでいつでも中断できます。また、何も入力さ、<br>山uro 10 v 他の設定                                                                          | 取利のケーク取込時、例と項目名等のハックタを竹加します。                                                  |
| れていないときは、1回と解釈されます。<br>入力できる最大回数は、200,000回です。                                                                                                    | データの入力と共にシートをスクロールします。                                                        |
| データを取込む時間間隔を秒の単 で入力します。 時期時になった ほうりょう しょう しょう しょう しょう しょう しょう しょう しょう しょう し                                                                      | 測定開始からの経過時間を付加します。                                                            |
| ここで入力した時間と実際の時間間隔では若干の<br>差異が発生します。 マスプルル レ 経過価価 □ 日付時                                                                                           | データに日付時刻を付加します。                                                               |
| 何も入力が無い場合やゼロが入力された場合は、<br>最速でデータを取り込みます。<br>入力できる最大時間は、36,000秒です                                                                                 | Step1に続いて、Step2での条件での取込を行なう<br>場合はチェックを付けます。                                  |
| マタートボタンをカリック後、実際に測定が開始。<br>マタートボタンをカリック後、実際に測定が開始。<br>マタート後実際ご測定開始までの遅延時間<br>0.0 Min.                                                            | 測定値がExcelに入力される毎にBookを上書き保存<br>します。                                           |
| されるまでの遅延時間を入力します。<br>1 「 」 」 「 」 」 、 、 、 、 、 、 、 、 、 、 、 、 、 、                                                                                   | 1                                                                             |
| ここをダブルクリックするし時間間隔の入力<br>単 を時間/分/秒で切換えることができます。                                                                                                   | 8340の過電流の発生を定期的に確認する場合は<br>チェックを付け、確認周期を入力します。<br>テキストボックスに10から3600の範囲で入力します。 |
|                                                                                                    | この機能は、AFレス电圧を印加している場合に機能します。<br>過電流の判定け、電流IFット以外に 測定値での判定                     |
| このテキストボックスには、過電流チェックの周期を入力します。                                                                                                    | でも可能です。周期のテキストボックスをダブルクリック<br>してください。(左記参照)                                   |
| こテキストボックスをダブルクリックすると、過電流判定用の測定値入力画面が表示されます。                                                                                                    | ・アクチュエータを組み込んでいない場合、過電流の                                                      |
| 回电加は、〒、0040/00电加リ<20下死生の1年、C11いまりか、個ル电の他によって適电流<br>の判定を行うこともできます。このテキストボックスをダブルクリックすると、過電流を判定するため<br>測定値の 突筋囲を指定できます。この 突筋囲を外れると 過電流と判定され 自動的に試驗 | 光江// 唯認されいに場合は、 研練を停止し、 継続/ 甲断<br>の確認画面が表示されます。<br>・自動切離しアクチュエータを組み込ん, でいス場合け |
| から除外されます。ただし、この機能は、アクチュエータを組み込んだシステムのみの機能です。<br>詳細は4ページの※4を参照ください。                                                                               | 不具合試料を切離し、試験は継続されます。<br>詳細は4ページの※4を参照ください。                                    |

#### 詳細は4ページの※4を参照ください。

## 指定時刻での測定条件入力方法

|                                                                 | (C)20052011 SYSTEMHOUSE SUNRISE Inc.                                                                                                    |                                                                                                    |
|-----------------------------------------------------------------|----------------------------------------------------------------------------------------------------|----------------------------------------------------------------------------------------------------|
| 測定器からアーダの取込を開始します。                                              | START PAUSE STOP SPOT                                                                                                    | データの取込を停止します。                                                                                              |
| 測定中は「赤色」、停止中は「灰色」となります。                                         | 次の測定日付<br>時刻                                                                                                    | 測定開始後、次の測定待ちのとき、即座に測定を行い<br>たい時クリックします。                                                                    |
| 測定時刻を入力します。<br>「h」は、0から23の範囲で入力します。<br>「m」「5」は、0から59の範囲で入力します。、 | R8340/R/210 MIGRATION Ver7<br>FUNCTION<br>抵抗測定<br>測定器の条件                                                                                                    | 次の測定日付が表示されます。                                                                                             |
| 1日に2回測定を行なう場合にチェックを<br>付けます。                                    | 電流レンジ<br>□ AUTO<br>□ 10<br>↓ A<br>トリガ<br>パンコン<br>・<br>本<br>・<br>パンコン<br>・<br>本<br>御定電圧<br>10<br>v<br>他の設定<br>他の設定<br>・<br>・<br>・<br>・<br>・<br>・<br>・<br>・<br>・    | 次の測定時刻が表示されます。                                                                                             |
| 測定スタートと同時に初期測定を行なう<br>必要がある場合にチェックを付けます。                        | 時間間隔測定     時刻指定測定     日数間隔測定     日数間隔測定     日数間隔測定     第     第     200 h 00 m 00 s     12 月     日数18 12 月     日数18 12 月     日数18 12 月     日数18 12 月     日数18 58 6 | 測定を終了する日付を入力します。<br>ここで入力した日付の指定時刻の測定を終了すると<br>全ての測定を完了します。<br>自動保存機能をONにします。<br>測定終了ごとに、現在のExcelブックの上書き保存 |
| 上記の説明を参照ください。                                                   | GP-Bアドレス □ 外部測定器を使用<br>1 _ □ KEITHLEY2000を使用<br>2 ■ □ (F図要行<br>R8340Lビジョン<br>(F図要行) R8340Lビジョン<br>(F図要行) R8340Lビジョン<br>(F図要行) R END                               | を自動的に実行します。                                                                                                |

## 指定日数間隔での測定条件入力

| 測定器からデータの取込を開始します。                                          | (C)20052011 SYSTEMHOUSE SUNRISE Inc.                                                                                                    | データの取込を停止します。                                               |
|-------------------------------------------------------------|----------------------------------------------------------------------------------------------------|-------------------------------------------------------------|
| 測定中は「赤色」、停止中は「灰色」となります。                                     | START         PAUSE         STOP         SPOT           次の潮定日付 <t< td=""><td>一測定開始後、次の測定待ちのとき、即座に測定を行い<br/>たい時クリックします。</td></t<>                                                                                                    | 一測定開始後、次の測定待ちのとき、即座に測定を行い<br>たい時クリックします。                    |
| 測定間隔の日数を入力します。<br>1から30の範囲で入力します。<br>「START」ボタンをクリックオスと 直ちに | R8340/R7210 MIGRATION Ver7<br>FUNCTION<br>抵抗测定 •                                                                                                    | 一次の測定日付が表示されます。                                             |
| 初回の測定を行い、次の測定日には、<br>初回と同じ時刻に測定が行なわれます。                     | 測定器の条件           電流レンジ         測定電圧           AUTO         10                                                                                                    | ─次の測定時刻が表示されます。                                             |
| 測定回数を入力します。<br>1から1000の範囲で入力します。                            | 10 µA □シーケンス動作測定<br>トリガ パンコン ▼ 積分時間 IPLC ▼                                                                                                    | 治学の説明となのくなとい                                                |
|                                                             | 時間報報報告報告報告報告報告報告報告報告報告報告報告報告報告報告報告報告報告報告                                                                                                    | ● 前述の説明を参照ください。                                             |
| 前述の説明を参照ください。                                               | ● <u>過電流手ェック</u> 周期] 60 ● sec<br>□ 自動線●                                                                                                    |                                                             |
|                                                             | GP-B7ドレス     小部測定器を使用     オ・マケ使用       1     二     KETTHLEY2000を使用       2     小昭実行     放電       R0340Lビジョン     アンジョン       1     「10実行       1     「10実行       1     「10実行       1     「10実行       1     「10実行       1     「10実行       1     「10実行       1     「10実行       1     「10実行       1     「10実行 | ◆自動保存機能をONにします。<br>測定終了ごとに、現在のExcelブックの上書き保存<br>を自動的に実行します。 |

## 測定値をExcelに入力した例

試験を開始すると、現在表示中シートの現カーソル位置から下方向へ測定データの入力が行われます。 また、ストレス電圧印加試験の過電流チェックで不具合を検出した試料は、その日時と試料番号がExcellに入力されます。入力されるシートは、測定データを 入力するシートの1つ後ろのシートになります。もし、そのシートが無い場合は、自動的に作成されます。

|   | A | В                  |        |         | С           | D          |          | E              |             | F           |             |             |             |            |             |            |
|---|---|--------------------|--------|---------|-------------|------------|----------|----------------|-------------|-------------|-------------|-------------|-------------|------------|-------------|------------|
| 1 |   |                    |        |         | -           |            |          |                |             |             |             |             |             |            |             |            |
| 2 |   | 日付時刻               | 経      | 调時      | 間(sec)      | 雷压印加雷流     | 削定(A)    | 外部測定           | - 55        |             |             |             |             |            |             |            |
| 3 |   | 2003/10/06 18:54:4 | 5      | <u></u> | 0           |            | 0.9840   | 0.0142         | 21132       |             |             |             |             |            |             |            |
| 4 |   | 2003/10/06 18:54:4 | 6      |         | 1           |            | 0.6057   | 0.7612         | 82921       |             |             |             |             |            |             |            |
| 5 |   | 2003/10/06 18:54:4 | 7      |         | 2           |            | 0.0007   | 0.2680         | 43816       |             |             |             |             |            |             |            |
| 6 | - | 2003/10/06 18:54:4 | á      |         | 3           |            | 0.5/19   | 0.8574         | 11265       |             |             |             |             |            |             |            |
| 7 |   | 2003/10/06 18:54:4 | a      |         | 4           |            | 0.04514  | 0.0074         | 76365       |             |             |             |             |            |             |            |
| > |   | 2003/10/06 19:54:5 |        |         | т<br>Б      |            | 0.4069   | 0.4100         | 00000       |             |             |             |             |            |             |            |
| 9 |   | 2003/10/06 19:54:5 | 1      |         | 6           |            | 0.4003   | 0.0300         | 70094       |             |             |             |             |            |             |            |
| 0 | - | 2003/10/06 19:54:5 |        |         | 7           |            | 0.0904   | 0.5450         | 00604       |             |             |             |             |            |             |            |
| 4 |   | 2003/10/06 18:54:5 | 2      |         | /           |            | 0.0692   | 0.5319         | 09094       |             |             |             |             |            |             |            |
| - |   | 2003/10/06 18:54:5 | 3      |         | 0           |            | 0.0100   | 0.1844         | 24010       |             |             |             |             |            |             |            |
| 2 |   |                    | 4<br>E |         | 9           |            | 0.0464   |                | 44700       |             |             |             |             | ±          | - XIII      | t 88 /24   |
| 3 |   | 2003/10/06 18:54:5 | 0      |         | 10          | 1          | 0.0429   | 0.0084         | 44798       |             |             | ~ ~ デ・      | マナを!!       | モ用しり       | こ測定が        | 未例         |
| 4 |   | 2003/10/06 18:54:5 | -10    | 0       |             |            | 0.3118   | I 0.405        | 74491       | É           | 0           | LI          | T           | 1          | 1/          | 1          |
| 5 |   | 2003/10/06 18:54:5 | 1 .    | A       | В           | U          |          | U              | E           | F           | G           | Н           | 1           | J          | ĸ           | L          |
| 6 |   | 2003/10/06 18:54:5 |        | -       | 抵抗测定/       | (-0)       |          |                |             |             |             |             |             |            |             |            |
| 7 |   | 2003/10/06 18:54:5 | 9 2    |         | 松合判宁        | 口付時刻       |          | <b>怒</b> 渦時間() | Ch-0        | Ch-1        | Ch-2        | Ch-3        | Cb-4        | Ch-5       | Ch-6        | 从郭测宁是      |
| 3 |   | 2003/10/06 18:55:0 | 4      |         | DES EL TILE |            |          | #王 775#211#1(3 | SAMPLE01    | SAMPLE02    | SAMPLE03    | SAMPLE04    | SAMPLE05    | SAMPLE06   | SAMPLE07    | / FOR/MILE |
| 9 |   | 2003/10/06 18:55:0 | 1 5    |         | -           |            |          |                | TEST        | TEST        | TEST        | TEST        | TEST        | TEST       | TEST        |            |
| 0 |   | 2003/10/06 18:55:0 | 6      |         |             |            |          |                | TEST        | TEST        | TEST        | TEST        | TEST        | TEST       | TEST        |            |
| 1 |   | 2003/10/06 18:55:0 | 7      |         |             |            |          |                | TEST        | TEST        | TEST        | TEST        | TEST        | TEST       | TEST        |            |
| 2 |   | 2003/10/06 18:55:0 | 4 8    |         |             |            |          |                | TEST        | TEST        | TEST        | TEST        | TEST        | TEST       | TEST        |            |
| 3 |   | 2003/10/06 18:55:0 | 9      |         |             | 2005/01/16 | 18:13:33 | 0              | 4.8989E+11  | 1.5566E+11  | 4.7446E+11  | 2.5727E+11  | 6.2875E+11  | 5.4207E+11 | 1.5630E+11  | 2          |
|   |   |                    | 10     |         |             | 2005/01/16 | 18:13:39 | 5.938          | 3.9047E+11  | 1.0738E+11  | 7.8400E+11  | 4.5964E+11  | 7.5369E+11  | 5.9609E+11 | 8.3273E+11  | 2          |
|   |   |                    | 11     |         |             | 2005/01/16 | 18:13:46 | 12.86          | 1.0545E+11  | 3.3169E+11  | 1.2825E+11  | 2.4122E+08  | 5.3679E+11  | 6.5705E+11 | 5.4401 E+11 | 25.        |
|   |   |                    | 12     |         |             | 2005/01/16 | 18:13:53 | 19.781         | 6.7891 E+11 | 4.5421 E+11 | 3.5702E+11  | 1.4998E+11  | 7.0440E+11  | 9.2879E+11 | 5.3021 E+11 | 24.        |
|   |   |                    | 13     |         |             | 2005/01/16 | 18:14:00 | 26.703         | 4.6187E+11  | 4.9217E+11  | 2.0763E+11  | 3.2974E+11  | 9.5429E+10  | 5.8979E+11 | 1.6987E+11  | 29.        |
|   |   |                    | 14     |         | -           | 2005/01/16 | 18:14:07 | 33.625         | 2.7295E+11  | 8.7255E+11  | 7.5069E+11  | 2.7294E+11  | 6.7365E+11  | 2.5663E+11 | 8.9897E+10  | 2          |
|   |   |                    | 15     |         |             | 2005/01/16 | 18:14:13 | 40.547         | 2.9726E+11  | 2.3528E+11  | 4.804/E+11  | 2.5460E+11  | 3.4061 E+11 | 4.4934E+10 | 4.8243E+11  | 23.        |
|   |   |                    | 10     |         |             | 2005/01/16 | 18:14:20 | 47.469         | 7.5491 E+11 | 9.2788E+11  | 3.3102E+11  | 5.4294E+11  | 8.0691 E+10 | 6.3437E+11 | 4.1004E+11  | 23.        |
|   |   |                    | 18     |         | NG          | 2005/01/16 | 1814.34  | 61 31 3        | 0.2021E+11  | 5.3825E+11  | 1.4923E+11  | 9.7336E+11  | 2.1341E+11  | 6.7243E+11 | 7.2190E+11  | 23.        |
|   |   |                    | 19     |         | INCI        | 2005/01/16 | 1814.41  | 68 235         | 41297E+11   | 6.9528E+11  | 1.7909E+11  | 4.2292E+11  | 5.4318E+11  | 81466E+11  | 5.4091 E+11 | 24.        |
|   |   |                    | 20     | 1       |             | 2005/01/16 | 18:14:48 | 75.156         | 6.1919E+11  | 4.8983E+11  | 6.8082E+11  | 8.8660E+11  | 3.7052E+11  | 3.0250E+11 | 2.9287E+11  | 24         |
|   |   |                    | 21     |         |             | 2005/01/16 | 18:14:55 | 82.078         | 5.8453E+11  | 3.6346E+11  | 8.7597E+11  | 4.7801 E+11 | 1.9063E+11  | 6.8406E+11 | 7.4742E+11  | 24.        |
|   |   |                    | 22     | 0       |             | 2005/01/16 | 18:15:02 | 89             | 8.0778E+11  | 2.0262E+11  | 9.5676E+11  | 6.5851 E+10 | 6.1522E+10  | 7.9320E+11 | 3.7960E+11  | 24.        |
|   |   |                    | 23     |         | NG          | 2005/01/16 | 18:15:09 | 95.922         | 1.7377E+11  | 4.8119E+10  | 7.1482E+11  | 5.3302E+11  | 5.6101 E+11 | 2.1673E+11 | 4.6801 E+11 | 24.        |
|   |   |                    | 24     | 1       | NG          | 2005/01/16 | 18:15:16 | 102.844        | 9.031 0E+11 | 7.4601 E+11 | 8.8560E+10  | 6.3457E+11  | 7.1303E+11  | 1.5682E+10 | 4.3114E+11  | 24.        |
|   |   |                    | 25     | 2       |             | 2005/01/16 | 18:15:23 | 109.766        | 8.0259E+11  | 6.9610E+11  | 4.1760E+11  | 7.3449E+11  | 2.7717E+11  | 3.5659E+11 | 4.3346E+11  | 23.        |
|   |   |                    | 26     |         |             | 2005/01/16 | 18:15:30 | 116.688        | 3.4783E+11  | 1.0443E+11  | 1.8540E+11  | 7.7685E+10  | 4.3276E+11  | 9.5927E+11 | 5.4203E+11  | 2          |
|   |   |                    | 27     |         |             | 2005/01/16 | 18:15:37 | 123.61         | 3.7899E+11  | 3.9584E+11  | 2.8150E+11  | 5.0337E+11  | 1.3873E+11  | 5.1726E+11 | 9.6536E+11  | 2.3        |
|   |   |                    | 28     |         | 1           | 2005/01/16 | 18:15:43 | 130531         | 4.4111E+11  | 6 9299F+11  | 6.4491 E+10 | 7 5609F+11  | 7.0051 E+11 | 4.9707E+11 | 1.5544E+11  | 2          |
|   |   |                    |        |         | -           |            |          |                |             |             |             | 1100000     |             |            |             |            |

## フキャナ毎しての測定結果例

## 試験が停止した場合の処置方法

Information R8340で通常流が発生しました! どれか試制が互結したと思われます。 辺縮した試料の接続を外した後、下記の該当試料チャンネル のチェックを外し、「読載主張」で試験主提示できます。 または、「試験中時」で試験を終了します。 Δ 試験維続 試験中断 測定除外チャンネルの指定 00...9 ☑ 00 ☑ 05 10...19 20...29 M01 06 30 39 ☑ 02 07 40...49 50...59 ☑ 03 08 60...69 ☑04 09 70...79

注)不具合試料の自動切離し用アクチュエータ(72102A/C)が組み込まれていない場合にのみ適応されます。

#### 8340の過電流を検出して、試験が停止した場合

8340の過電流を検出して試験が停止すると、左画面を表示して試験が停止します。 この場合どのチャンネルの試料が短絡状態にあるのかパソコン側で識別できないため、もし、「測定継続」を する場合は、ユーザ側で短絡した試料を調査し、そのチャンネルの試料を取去り、且つ該当チャンネルの チェックを外してから「測定継続」をクリックしてください。「時間間隔測定」の場合は、「試験継続」をクリック すると経過時間を待たずに即座に最初の測定を行います。 「試験継続」の場合、新しい試料に付け替えて「試験継続」をクリックすることも可能です。 「測定中断」をクリックすると直ちに試験を終了します。

 
 SUNRISE
 区

 ・
 下記のチャンネルの測定値が停止条件に合致しました!

 Ch-1, 2, 4

 び当する試料の接続を外した後、「OK」で試験を継続できます。 または、「キャンセル」で試験を終了します。

 OK
 キャンセル

#### 測定値が試験停止条件に合致して、試験が停止した場合

事前に入力した停止条件に合致して試料を検出して試験が停止すると、左画面を表示して試験が停止します。 画面には、停止条件に合致した試料のチャンネル番号が表しされます。 もし、試験を継続する場合、そのチャンネルの試料を取去った後「OK」をクリックしてください。その後の 測定ではここで表示されたチャンネルの測定は除外されます。「時間間隔測定」の場合は、「OK」をク リックすると経過時間を待たずに即座に測定を行います。 「キャンセル」をクリックすると直ちに試験を終了します。

## 外部測定器(マルチメータ等)の設定方法

外部測定器とはGP-IBでパソコンと接続されている必要があります。(下図)

外部測定器から送られてくるデータのフォーマットは、ASCIIであり、複数のデータの場合(Max10個)、データ間はコンマで区切られている必要があります。

注)外部測定器からのデータ取り込みは、全ての測定器との 信を保証するものではありません。

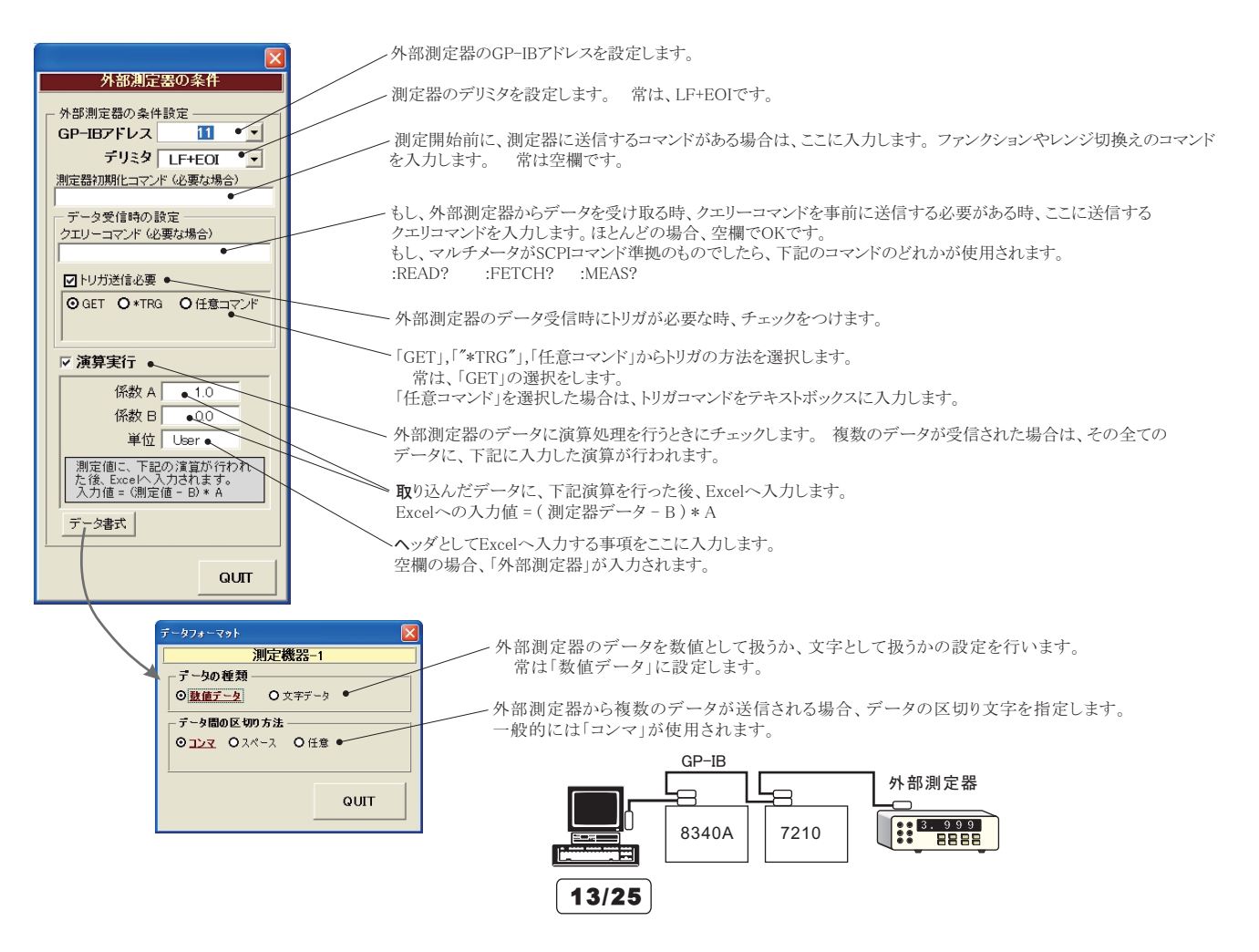

## 8340/7210間の実際の結線図

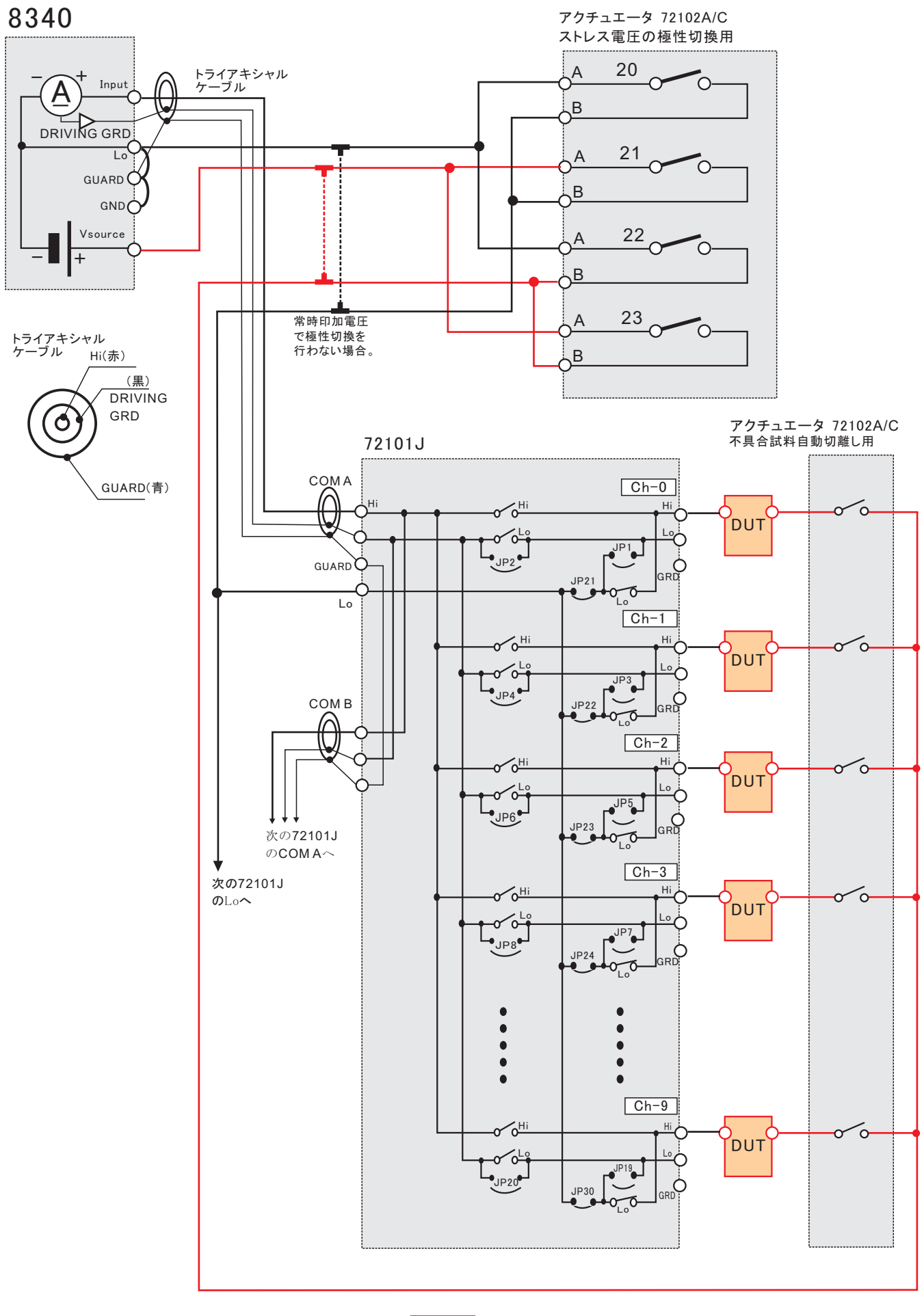

## 測定器間の配線

### 8340/7210間結線の等価回路

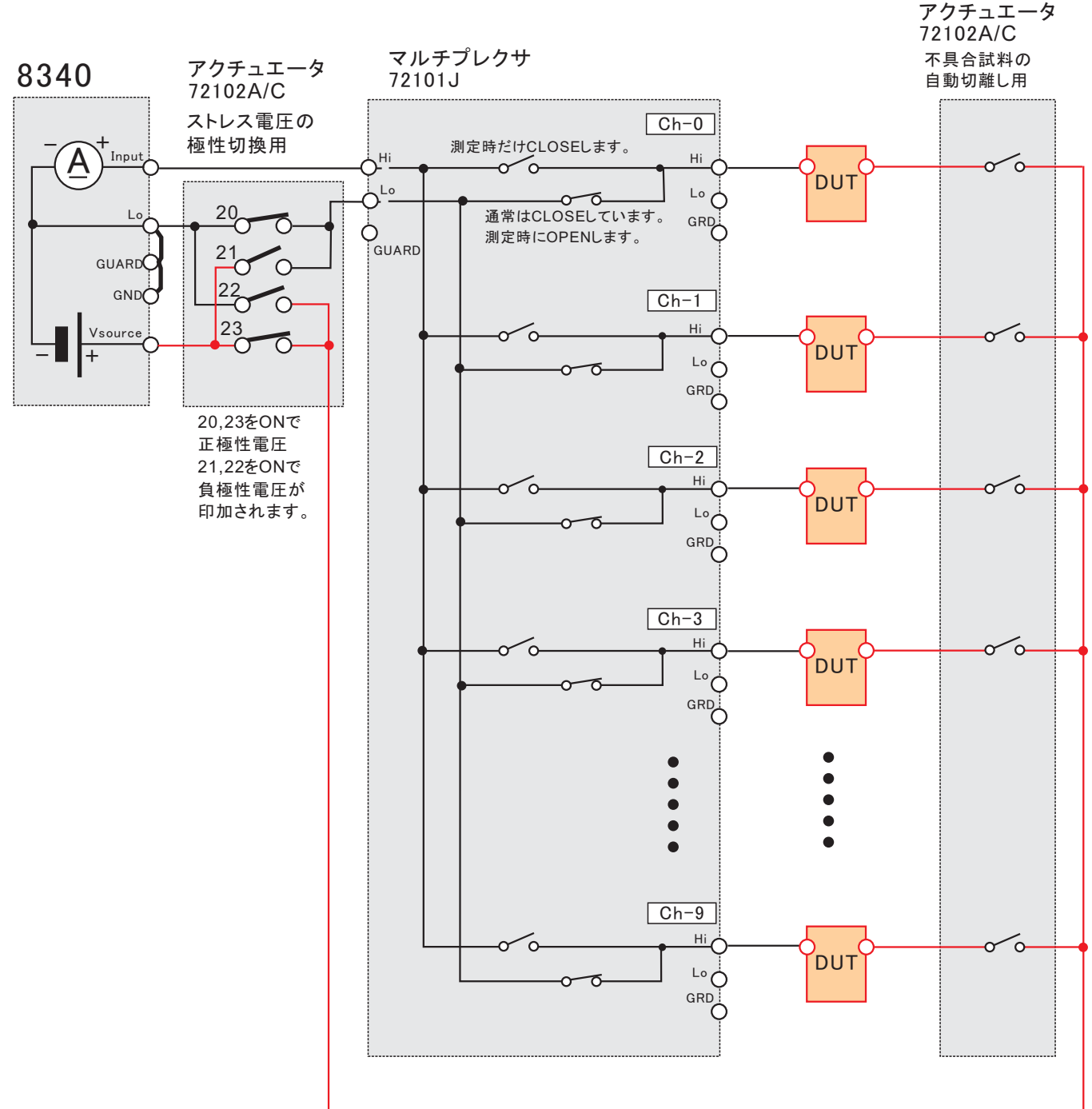

7210リアー外観

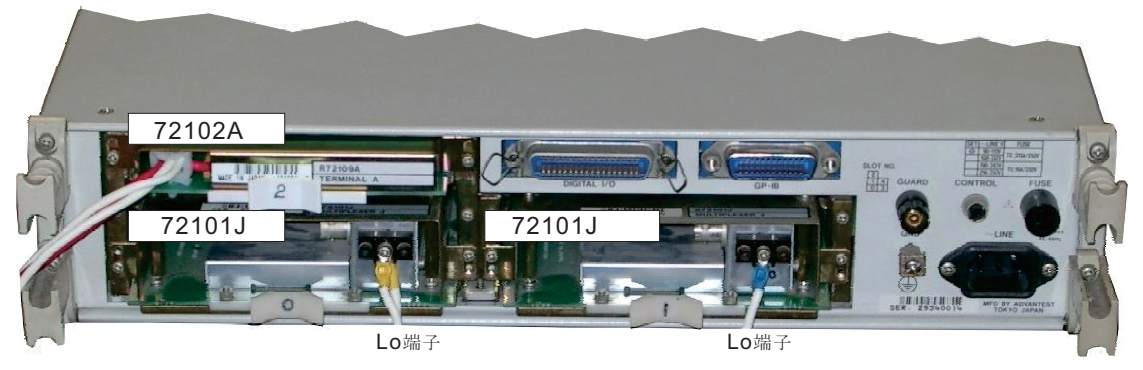

### KEITHLEY 2000を併用した測定

複数箇所の環境温度や電圧などの測定を併用する場合に使用します。 温度の場合、最大9チャンネルの測定が併用できます。電圧の場合、最大10チャンネルの測定が併用できます。

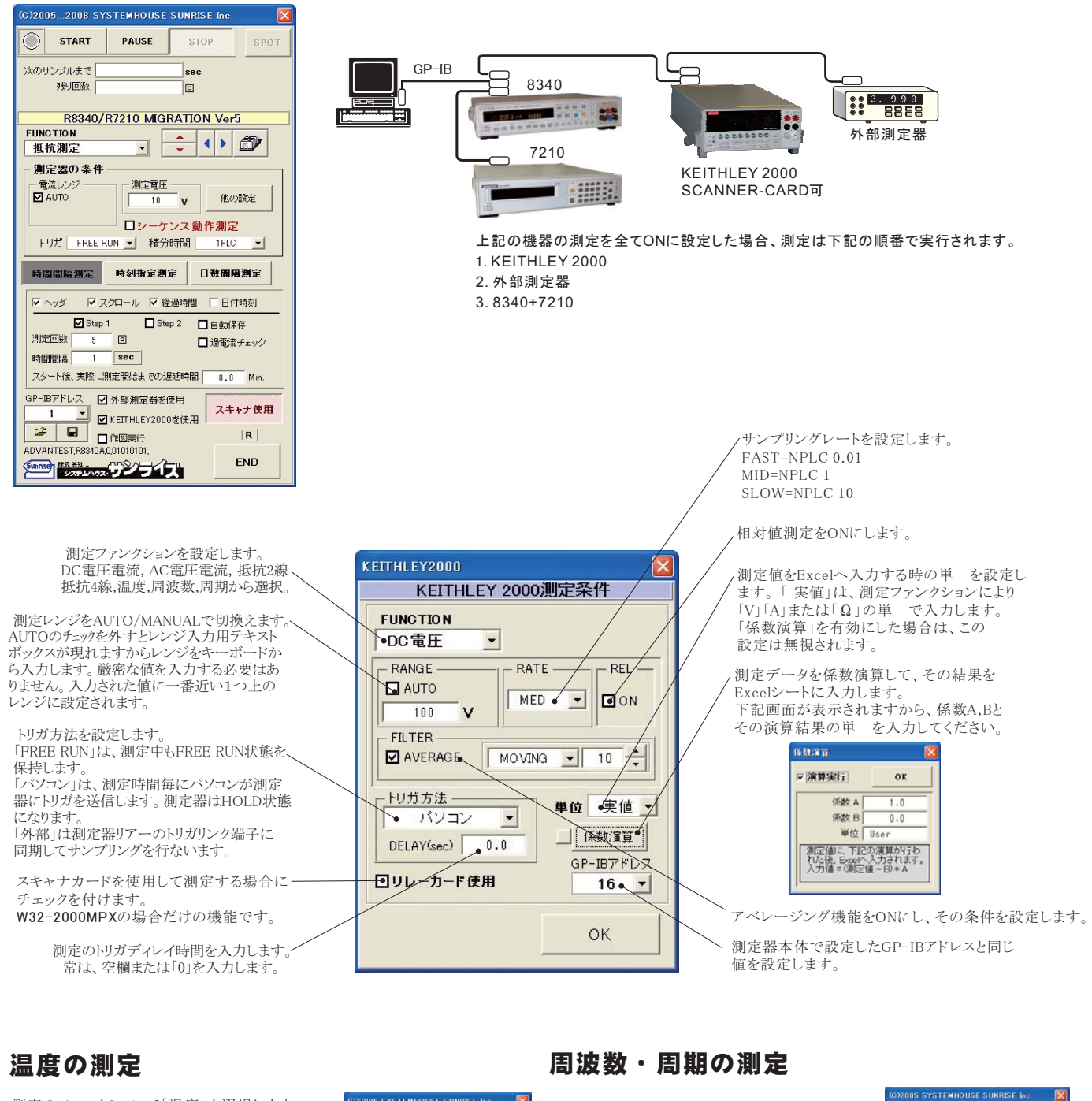

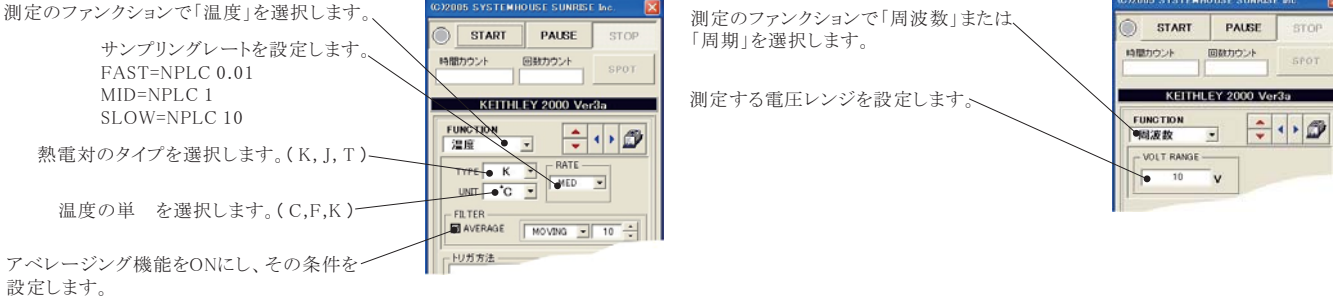

## Model2000-SCAN スキャナカードを使用した測定方法

「リレーカード使用」にチェックを付けると、下記画面が表示されますから、スキャン測定の条件を設定します。「リレーカード使用」チェック が付いた状態から下記画面を表示するためには、一旦チェックを外してから再度チェックを付けます。 各チャンネルの測定ファンクション毎のサンプリングレイト(FAST,MID,SLOW)やアベレージング、熱電対タイプ等の測定条件は前ページの 各ファンクション設定画面で事前に設定しておいてください。

測定するチャンネルにだけにチェックを付けます。 測定チャンネルは連続している必要はありません。

測定ファンクションを設定します。各チャンネル毎に異なったファンクションの設定が可能です。ただし、連続したチャンネルで全て同一 のファンクションに設定すると速いスキャニング測定が可能になります。 その場合、DC電圧で10chの測定に要する時間は約1.1秒です。 1~5chでは、4端子抵抗測定の選択が可能ですが、4端子抵抗測定を 選択すると、その対になるチャンネルの使用はできなくなります。例え ば、ch-2を4端子抵抗測定に設定するとch-7は使用できなくなります。

各チャンネルの測定値に演算処理を行った後、Excelへの入力を行う 場合は「演算」にチェックをつけ、「係数A」「係数B」「単」に適切な値 を入力します。

Excelへの入力値=(測定値-係数B)\*係数A

スキャナカードにTC-SCANを使用するときにチェックを付けます。 TC-SCANでは、CH-1を室温測定に使用するため測定に使用できません。 1つでも温度を測定するチャンネルがある場合、JUNCTIONを選択します。 常は、「CH-1」を選択します。

## スキャナカードの配線例

Model 2000-SCAN Scanner Card

チャンネル条件設定 CHANNEL 係数A 係数B 単位 ок CH-2 DC電圧 ▼ ☑ 演算 1.0 0.0 User2 TC-SCAN DC電圧 ▼ ☑ 演算 1.0 JUNCTION OCH-3 User3 • CH-1 ●DC電圧 0.0 CH-4 - ▲ 演算 1.0 User4 C SIM CH-5 温度 - 口演算 DC電圧 🔽 🗆 演算 CH-6 DC電圧 ▼ □ 演算 CH-7 ☑ CH-8 DC電圧 ▶ □演算 ▼ □ 演算 DC電圧 CH-9 ☑ CH-10 DC電圧 - 🗆 演算 Excelへの入力値=(測定値 - B) \* A

測定速度の目安

各チャンネルの測定ファンクションが異なっている場合、または、測定チャンネルに歯抜けがある場合、10chを約1.5sec

測定する全チャンネルが連続で、測定ファンクションが全て同じ場合、10chを約0.4secです。

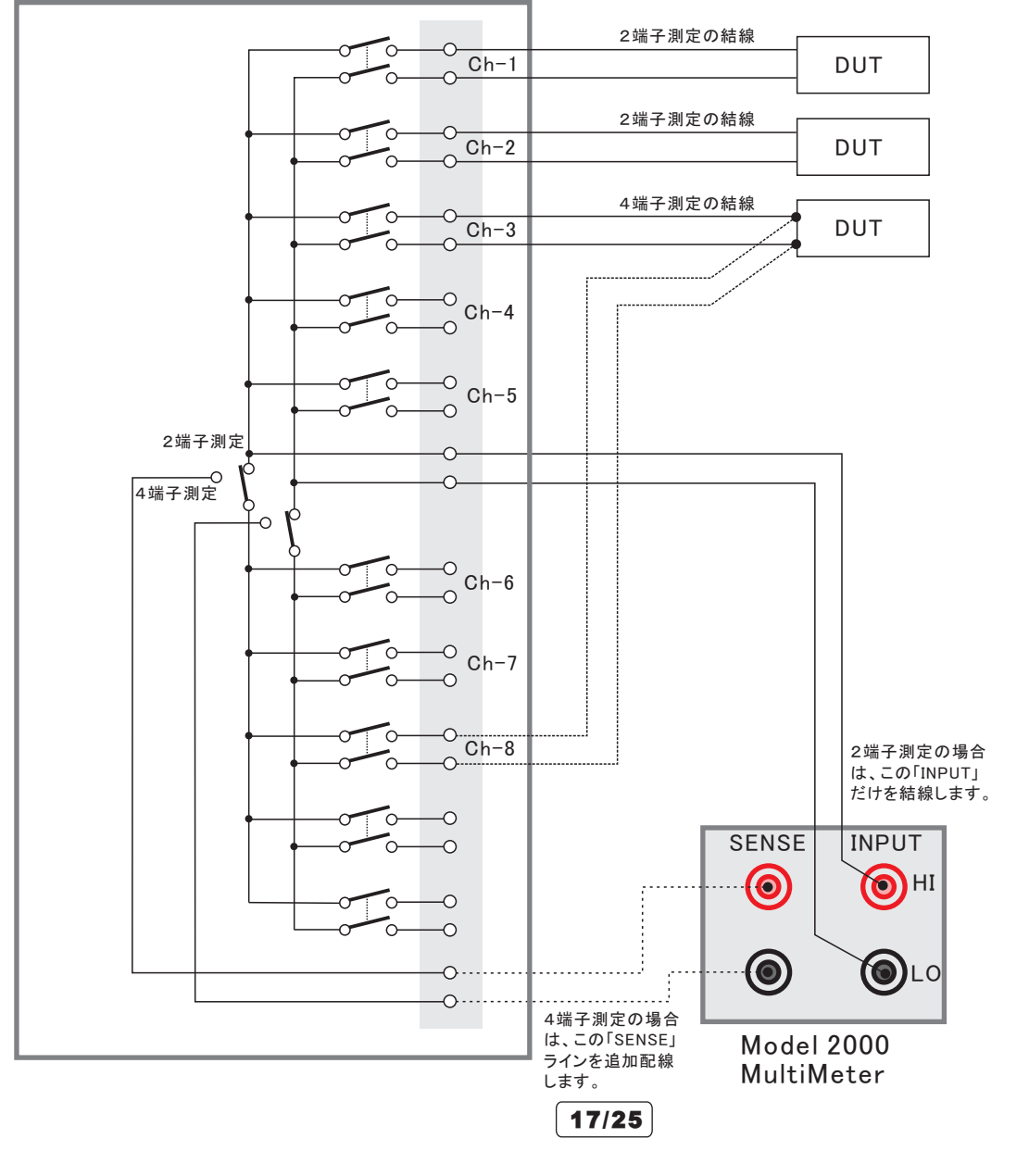

## SCAN スキャナカードを使用した測結果の例

|                                                                                                    | • &               |                | A Real Providence  | CARDER C. |          |                    |                |                |               |              |               |               |                |
|----------------------------------------------------------------------------------------------------|-------------------|----------------|--------------------|-----------|----------|--------------------|----------------|----------------|---------------|--------------|---------------|---------------|----------------|
| 抵抗測定     日付時刻     日付時刻     2007/1     2007/1     2007/1     2007/1     2007/1     2007/1     2007/1     2007/1     2007/1     2007/1     2007/1     2007/1     2007/1     2007/1     2007/1     2007/1     2007/1     2007/1     2007/1     2007/1     2007/1     2007/1     2007/1     2007/1     2007/1     2007/1     2007/1     2007/1     2007/1     2007/1     2007/1     2007/1     2007/1     2007/1     2007/1     2007/1     2007/1     2007/1     2007/1     2007/1     2007/1     2007/1     2007/1     2007/1     2007/1     2007/1     2007/1     2007/1     2007/1     2007/1     2007/1     2007/1     2007/1     2007/1     2007/1     2007/1     2007/1     2007/1     2007/1     2007/1     2007/1     2007/1     2007/1     2007/1     2007/1     2007/1     2007/1     2007/1     2007/1     2007/1     2007/1     2007/1     2007/1     2007/1     2007/1     2007/1     2007/1     2007/1     2007/1     2007/1     2007/1     2007/1     2007/1     2007/1     2007/1     2007/1     2007/1     2007/1     2007/1     2007/1     2007/1     2007/1     2007/1     2007/1     2007/1     2007/1     2007/1     2007/1     2007/1     2007/1     2007/1     2007/1     2007/1     2007/1     2007/1     2007/1     2007/1     2007/1     2007/1     2007/1     2007/1     2007/1     2007/1     2007/1     2007/1     2007/1     2007/1     2007/1     2007/1     2007/1     2007/1     2007/1     2007/1     2007/1     2007/1     2007/1     2007/1     2007/1     2007/1     2007/1     2007/1     2007/1     2007/1     2007/1     2007/1     2007/1     2007/1     2007/1     2007/1     2007/1     2007/1     2007/1     2007/1     2007/1     2007/1     2007/1     2007/1     2007/1     2007/1     2007/1     2007/1     2007/1     2007/1     2007/1     2007/1     2007/1     2007/1     2007/1     2007/1     2007/1     2007/1     2007/1     2007/1     2007/1     2007/1     2007/1     2007/1     2007/1     2007/1     2007/1     2007/1     2007/1     2007/1     2007/1     2007/1     2007/1     2007/1     2007/1     2007/1     2007/1     2007/1     2007/1     2007/1                                                                                                    | В                 |                |                    |           |          |                    | -              | r              |               |              |               |               | 니 호7 10년       |
| 抵抗測定<br>日白時到<br>2007/1<br>2007/1<br>2007                                                                                                    |                   | C              | D                  | 8340+72   | 10の測定    | 値                  | н              | 🛛 KEITHI       | _EY2000       | +SCANN       | ERの測え         | 足値 📄          | 外部測            |
| 版刊//周辺で<br>日日時期3日<br>2007/1/<br>2007/1/<br>2007/1/<br>2007/1/<br>2007/1/<br>2007/1/<br>2007/1/<br>2007/1/<br>2007/1/<br>2007/1/<br>2007/1/<br>2007/1/<br>2007/1/<br>2007/1/<br>2007/1/<br>2007/1/<br>2007/1/<br>2007/1/<br>2007/1/<br>2007/1/<br>2007/1/<br>2007/1/<br>2007/1/<br>2007/1/                                                                                                    | BICTICOL          |                |                    |           |          |                    | 1              | -              |               |              |               |               |                |
| 11119430<br>2007/1<br>2007/1     | 則定(52)            | OF BALLER      | 01.0               | (a)       | o). 0    | 01.0               | o              | 201-101-10     | (a) a(1) a)   | (a) a(1,a)   | 251 AG 1 - AS | WODE FULLE FA | AL 460         |
| 2001/1<br>2001/1<br>2007/1<br>2007/1<br>20 | 時刻                | #E1EP#TWILSec/ | Ch-U               | Un-1      | UN-2     | Un-3               | Un-4           | KUN-1(Useri)   | KUIn-2(User2) | KUN-3(User3) | KUIn-4(User4/ | KUN-S(Users)  | 2180           |
| 2007/1<br>2007/1<br>20 | J//12/21 220652   | 0.075          | 5.0203             | 75.7030   | 32 5205  | 804267             | 90.5129        | 0.006359682    | 0.000337578   | 9.9E+37      | 9.95+37       | 9.9E+37       | -0.00052436    |
| 2007/1<br>2007/1<br>20 | 37/12/21 22:00:00 | 3.073          | 41.0040            | 30.4108   | 03.0200  | 1.0230             | 10,4234        | 0.001154333    | 0.0001/9868   | 9.9E+37      | 3.35+37       | 3.3E+3/       | -0.01132551    |
| 2007/1<br>2007/1<br>2007/1<br>2007/1<br>2007/1<br>2007/1<br>2007/1<br>2007/1<br>2007/1<br>2007/1<br>2007/1<br>2007/1<br>2007/1<br>2007/1<br>2007/1<br>2007/1<br>2007/1<br>2007/1<br>2007/1<br>2007/1<br>2007/1                                                                                                    | 07/12/21 22:07:01 | 8./0           | 40.6063            | 27.0123   | 84.9100  | 18.///5            | 37.2814        | 0.06116907     | 0.055050574   | 9.9E+37      | 9.95+37       | 9.9E+37       | -0.01/00/99    |
| 2007/1<br>2007/1<br>20 | 07/12/21 22:07:06 | 13.025         | 77.0633            | 44.0000   | 07.0300  | 17.0504            | 0.0505         | 0.061257476    | 0.005241715   | 9.95437      | 0.05+07       | 0.05+07       | -0.0165671     |
| 2007/1<br>2007/1<br>2007/1<br>2007/1<br>2007/1<br>2007/1<br>2007/1<br>2007/1<br>2007/1<br>2007/1<br>2007/1<br>2007/1<br>2007/1<br>2007/1<br>2007/1<br>2007/1<br>2007/1<br>2007/1<br>2007/1<br>2007/1<br>2007/1                                                                                                    | 07/12/21 22:07:11 | 10.5           | 93.1559            | 33.0301   | 20.9001  | 17.0034            | 0.2500         | 0.001204849    | 0.005313104   | 9.92137      | 9.91-37       | 9,92+37       | -0.01305900    |
| 2007/1<br>2007/1<br>2007/1<br>2007/1<br>2007/1<br>2007/1<br>2007/1<br>2007/1<br>2007/1<br>2007/1<br>2007/1<br>2007/1<br>2007/1<br>2007/1<br>2007/1<br>2007/1<br>2007/1<br>2007/1<br>2007/1<br>2007/1<br>2007/1                                                                                                    | 07/12/21 22:0/:10 | 23.375         | 04.0007<br>71.0554 | 70.2970   | B1.15/1  | 43./004            | 41.0032        | 0.061338527    | 0.065290345   | 9.92137      | 9.92+37       | 9.91-37       | -0.01551194    |
| 2007/1<br>2007/1<br>2007/1<br>2007/1<br>2007/1<br>2007/1<br>2007/1<br>2007/1<br>2007/1<br>2007/1<br>2007/1<br>2007/1<br>2007/1<br>2007/1<br>2007/1<br>2007/1<br>2007/1<br>2007/1<br>2007/1<br>2007/1<br>2007/1                                                                                                    | 07/12/21 22:07:21 | 20.25          | /1.0554            | 73.0774   | 04 54 74 | 24,3140            | 75.0070        | 0.001139599    | 0.005002003   | 9.92137      | 9.92137       | 9,91-37       | -0.01025997    |
| 2007/1<br>2007/1<br>2007/1<br>2007/1<br>2007/1<br>2007/1<br>2007/1<br>2007/1<br>2007/1<br>2007/1<br>2007/1<br>2007/1<br>2007/1<br>2007/1<br>2007/1<br>2007/1<br>2007/1<br>2007/1<br>2007/1<br>2007/1<br>2007/1                                                                                                    | 17/12/21 220725   | 3312           | 97.9606            | 62 66 79  | 694476   | 7.9700             | 11 1 1 1 2 2 2 | 0.061130500    | 0.066104611   | 0.05497      | 0.05407       | 0.05493       | -0.0190659     |
| 2007/1<br>2007/1<br>2007/1<br>2007/1<br>2007/1<br>2007/1<br>2007/1<br>2007/1<br>2007/1<br>2007/1<br>2007/1<br>2007/1<br>2007/1<br>2007/1<br>2007/1<br>2007/1<br>2007/1<br>2007/1                                                                                                    | 17/12/21 22 07 30 | 40.044         | 00.0224            | 02.0073   | 144046   | 76708              | 20.0550        | 0.061 21 62 45 | 0.055784511   | 0.05497      | 0.05107       | 0.00493       | -0.01 21 1 264 |
| 2007/11<br>2007/11<br>2007/11<br>2007/11<br>2007/11<br>2007/11<br>2007/11<br>2007/11<br>2007/11<br>2007/11<br>2007/11<br>2007/11<br>2007/11<br>2007/11<br>2007/11<br>2007/11<br>2007/11                                                                                                    | 7/12/21 22/01/30  | 42.044         | 99 61 67           | 45 2677   | 9941210  | 60.254.0           | 19 9076        | 0.061.9211.02  | 0.066210766   | 9.95497      | 0.00107       | 0.05+97       | -0.01677749    |
| 2007/1<br>2007/1<br>2007/1<br>2007/1<br>2007/1<br>2007/1<br>2007/1<br>2007/1<br>2007/1<br>2007/1<br>2007/1<br>2007/1<br>2007/1<br>2007/1<br>2007/1                                                                                                    | 7/12/21 22:07:40  | 50 E0/         | 47 1 201           | 102077    | 75 0540  | 032318             | 10.9798        | 0.06111.0091   | 0.055318703   | 0.05427      | 0.05+27       | 0.05+37       | -0.01164263    |
| 2007/11<br>2007/11<br>2007/11<br>2007/11<br>2007/11<br>2007/11<br>2007/11<br>2007/11<br>2007/11<br>2007/11<br>2007/11<br>2007/11<br>2007/11<br>2007/11                                                                                                    | 07/12/21 22:07:40 | 52.554         | 15 1657            | 10 01 00  | 97.0119  | 72 0411            | 25 7700        | 0.061345927    | 0.055144422   | 0.05+37      | 0.05+27       | 0.0E+37       | -0.0167233     |
| 2007/11<br>2007/11<br>2007/11<br>2007/11<br>2007/11<br>2007/11<br>2007/11<br>2007/11<br>2007/11<br>2007/11<br>2007/11<br>2007/11<br>2007/11                                                                                                    | 7/12/21 22:07:50  | 62.244         | 93 7900            | 70.1155   | 45.0042  | 00 2220            | 20.3592        | 0.061120617    | 0.055202377   | 0.00437      | 0.05427       | 0.00497       | =0.0160450     |
| 2007/1<br>2007/1<br>2007/1<br>2007/1<br>2007/1<br>2007/1<br>2007/1<br>2007/1<br>2007/1<br>2007/1<br>2007/1<br>2007/1<br>2007/1<br>2007/1<br>2007/1<br>2007/1                                                                                                    | 7/12/21 22:01:00  | 67.010         | 36 4605            | 24.41.01  | 40.0042  | 5.0045             | 20.6495        | 0.061161626    | 0.055010170   | 0.00107      | 9.95137       | 0.000407      | -0.0146430     |
| 2007/1<br>2007/1<br>2007/1<br>2007/1<br>2007/1<br>2007/1<br>2007/1<br>2007/1<br>2007/1<br>2007/1<br>2007/1<br>2007/1<br>2007/1<br>2007/1                                                                                                    | 07/12/21 22:00:00 | 70.004         | 00.4000            | 00.0506   | 92.5405  | 05.0440            | 60.4607        | 0.061.0640.01  | 0.055212175   | 0.05+07      | 0.05+07       | 0.005+07      | -0.0114705     |
| 2007/1<br>2007/1<br>2007/1<br>2007/1<br>2007/1<br>2007/1<br>2007/1<br>2007/1<br>2007/1<br>2007/1<br>2007/1<br>2007/1                                                                                                    | 07/12/21 22.00.04 | 72.084         | 33.3032            | 11 0207   | 00.0270  | 20.0442<br>EE.0000 | 00,4007        | 0.001204021    | 0.055235001   | 0.05+07      | 0.05107       | 0.005+07      | -0.01147230    |
| 2007/1<br>2007/1<br>2007/1<br>2007/1<br>2007/1<br>2007/1<br>2007/1<br>2007/1<br>2007/1<br>2007/1<br>2007/1                                                                                                    | 07/12/21 22:00:08 | 70.903         | 33.9091            | 401026    | 29.0578  | 65.0760            | 28.0001        | 0.061257449    | 0.055229871   | 0.05407      | 0.05107       | 9.95+37       | -0.01660097    |
| 2007/1<br>2007/1<br>2007/1<br>2007/1<br>2007/1<br>2007/1<br>2007/1<br>2007/1<br>2007/1<br>2007/1                                                                                                    | 7/12/21 22.00.14  | 96 710         | 50,5010            | 60.7000   | 40.5557  | 29.2046            | 99.0531        | 0.001237443    | 0.055220555   | 9.95137      | 0.05407       | 0.05497       | -0.01330214    |
| 2007/1<br>2007/1<br>2007/1<br>2007/1<br>2007/1<br>2007/1<br>2007/1<br>2007/1<br>2007/1<br>2007/1                                                                                                    | 17/12/21 22:00:18 | 01.59/         | 26 9056            | 29.4659   | 761299   | 605679             | 509167         | 0.061198499    | 0.055159966   | 0.05437      | 0.05+27       | 0.05+93       | -0.01692161    |
| 2007/1<br>2007/1<br>2007/1<br>2007/1<br>2007/1<br>2007/1<br>2007/1<br>2007/1                                                                                                    | 17/12/21 22:0024  | 96 460         | 95 7411            | 641979    | 79274    | 60 9990            | 40.6994        | 0.061 296959   | 0.065947697   | 0.05407      | 0.00107       | 0.05+97       | -0.0169646     |
| 2007/1<br>2007/1<br>2007/1<br>2007/1<br>2007/1<br>2007/1<br>2007/1<br>2007/1                                                                                                    | 7/10/01 00:00:01  | 101.244        | 09.4657            | 521000    | 0.0154   | 08 3580            | 15.2800        | 0.061221022    | 0.055270291   | 0.05427      | 0.05+27       | 0.05437       | -0.01.421.21.7 |
| 2007/1<br>2007/1<br>2007/1<br>2007/1<br>2007/1<br>2007/1                                                                                                    | 7/10/01 00:08:09  | 108.210        | 50.4000<br>E4 9404 | 781007    | 405745   | 20.3300            | 51 7693        | 0.061345746    | 0.055295369   | 0.0E+37      | 0.05+37       | 0.0E+37       | -0.01421311    |
| 2007/1<br>2007/1<br>2007/1<br>2007/1<br>2007/1                                                                                                    | 7/10/01 00:00:00  | 111.004        | 22.0625            | 77.0072   | 40.0740  | 16 2042            | 24 2211        | 0.061101055    | 0.0551233300  | 0.05427      | 0.00407       | 0.05497       | -0.01572626    |
| 2007/1<br>2007/1<br>2007/1<br>2007/1                                                                                                    | 7/10/01 00:00:40  | 115.005        | 0E 1240            | 89.4050   | 25440    | 10.2042            | 60.21.04       | 0.061/025001   | 0.000120720   | 0.05+27      | 0.05+37       | 0.05+27       | -0.01070030    |
| 2007/1<br>2007/1<br>2007/1                                                                                                    | 7/10/01 00/0853   | 120.86         | 04 5081            | 1.4500    | 96.4709  | 95 3500            | 29,3300        | 0.061/200504   | 0.055179079   | 9.95+37      | 0.05+37       | 0.000407      | -0.01434169    |
| 2007/1                                                                                                    | 7/10/01 00/040    | 125.700        | 80,7997            | 54649     | 31 481 9 | 51.0047            | 45 (1999)      | 0.061257446    | 0.055195269   | 9.95+37      | 9.95+97       | 9.95+37       | -0.01535400    |
| 2007/1                                                                                                    | 7/10/01 00:00:00  | 120.700        | 7.41.06            | 57 0054   | 59,0397  | 80,7689            | 79 701 9       | 0.061242617    | 0.055926866   | 9.95+37      | 9.951-37      | 0.000437      | -0.01492585    |
| E.00771.                                                                                                    | 17/12/21 22:09:03 | 195,459        | 69,3354            | 19 2907   | 6.9851   | 95.0413            | 21 9469        | 0.061198463    | 0.055151026   | 0.0E+27      | 9.96+37       | 0.0E+97       | -0.01628213    |
| 2007.4                                                                                                    | 17/12/21 22 09 08 | 140 929        | 23 6990            | 25 7504   | 71 4496  | 77 2892            | 308465         | 0.061375126    | 0.055409604   | 9.9E+97      | 9.96+97       | 9.95+91       | +0.01309251    |
| 2007/4                                                                                                    | 17/12/21 22:0010  | 145 202        | 71 9799            | 20.7004   | 55 9202  | 20.4306            | 62 9997        | 0.061272077    | 0.055260011   | 995+97       | 0.05+07       | 0.05403       | =0.01535090    |
| 2007/1                                                                                                    | 13/12/21 22/00/22 | 150.078        | 6.0976             | 838668    | 49.4929  | 49.8482            | 76 9370        | 0.061286795    | 0.065208421   | 9.95+37      | 9.95+37       | 0.05+3        | +0.01513308    |
| 2007/1                                                                                                    | 7/12/21 22:00:22  | 154.953        | 48,4609            | 67 3040   | 64 770E  | 34 0389            | 42 5534        | 0.061257292    | 0.055311541   | 9.9E+37      | 9.95+37       | 0.0E+37       | -0.01.047281   |
| 2007/1                                                                                                    | 7/10/01 00:00 00  | 159,707        | 35,9104            | 74 7679   | 71 0899  | 17 3542            | 8 7057         | 0.061308892    | 0.055230510   | 0.0E+07      | 0.0E+27       | 0.00403       | -0.0161.0014   |
| 2007/1                                                                                                    | 7/10/01 00:00:37  | 164.670        | 28 3584            | 30.6629   | 31.8968  | 17.4397            | 7 0704         | 0.061272049    | 0.055301245   | 0.0E+37      | 0.001-07      | 0.00437       | -0.01163791    |
| 2007/1                                                                                                    | JULIEL 22.00.31   | 169.547        | 45 0808            | 3.0264    | 13,5636  | 76.001.0           | 96.3605        | 0.061242538    | 0.055164169   | 9.95+37      | 0.02407       | 0.0043        | -0.01596113    |

注)本ソフトを使用する前に、事前に、下記の手順で測定器の「GP-IB ON」、「GP-IBアドレス」、「LANGUEGE SCPI」に設定して置いてください。

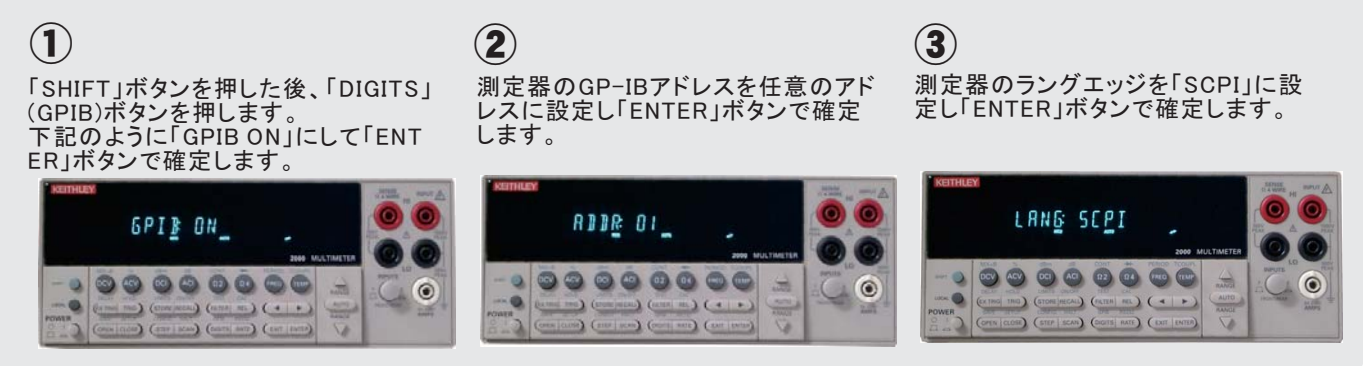

## 大容量のコンデンサのリーク電流測定の方法

注)この機能は、「W32-R8340MIG80」のソフト型番だけでサポートされる機能です。

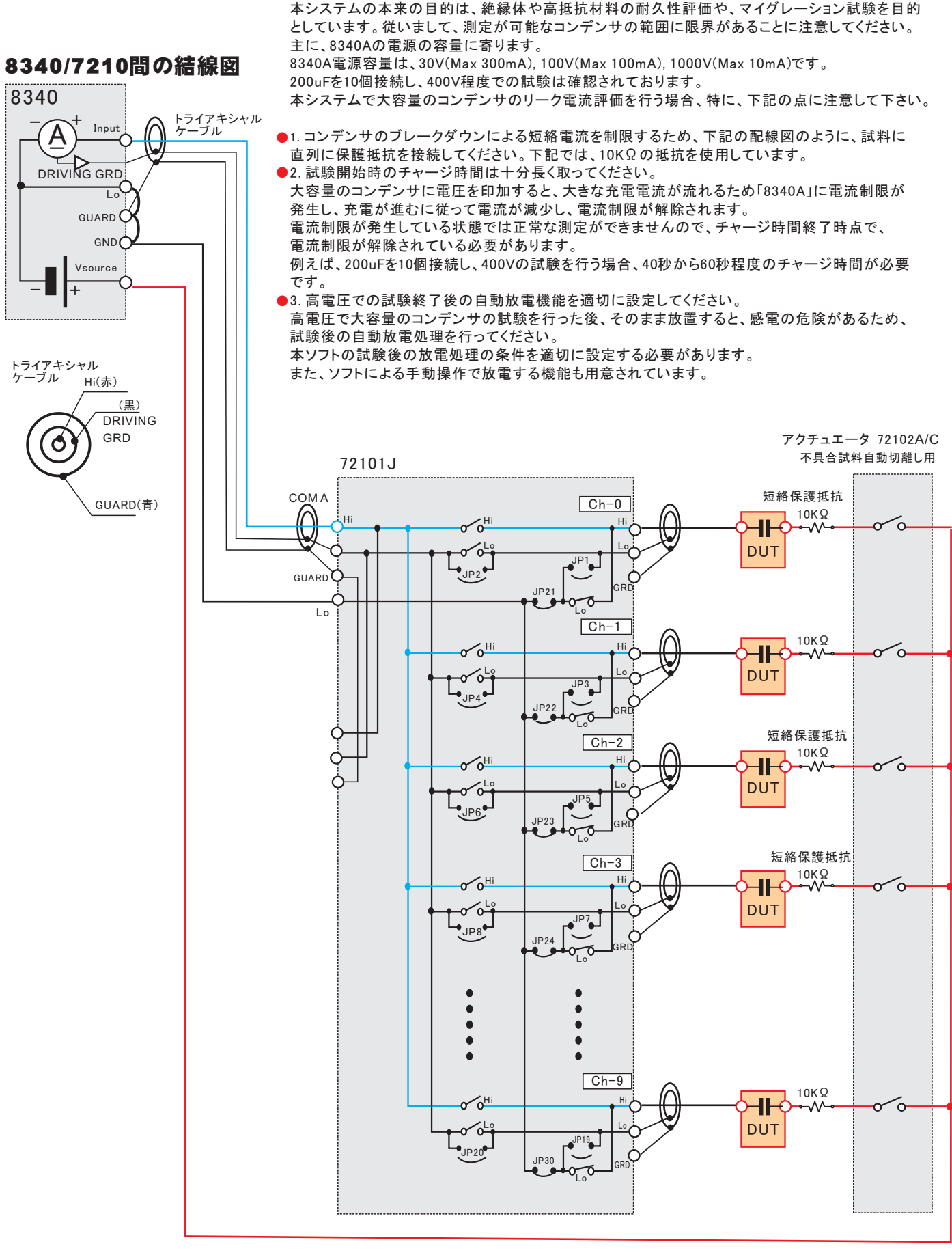

| 1.「時間間隔測定」を選択してください              | ۰.<br>•           |                               | 」<br>」<br>」<br>」<br>」<br>」<br>」<br>」<br>。<br>し<br>シーケンス<br>、<br>」<br>、<br>、<br>、<br>、<br>、<br>、<br>、<br>、<br>、<br>、<br>、<br>、<br>、 | 、動作測定<br>┃ 1PLC                                     |
|----------------------------------|-------------------|-------------------------------|----------------------------------------------------------------------------------------------------|-----------------------------------------------------|
| 大容量コンデンサの試験は、「時間間隔測定」を選択して       | 試験を開始してください       | ·。●時間                         | 間隔測定 時刻指定測定                                                                                                    | 日数間隔測定                                              |
|                                  |                   | )<br>潮淀<br>19間<br>スタ<br>GP-II |                                                                                                    | 間 日行時刻<br>目台動保存<br>回過電流チェック<br>調 0.0 Min.<br>スキャナ使用 |
| 2.試験中、試料に一定電圧を印加し続け              | る方法               | R8340j                        |                                                                                                    | 放電<br>R END                                         |
| お殿市  封約に党に一字の電圧な印加し 結けてためにけ      | スキャナ条件            |                               |                                                                                                    | ×                                                   |
| マルチプレクサには 721011タイプを使用し 必ず 下記の項目 | 測定チャンネルの設定と       | 判定値の入力 GROUP ON/              | DFF 00 1 2 3 4 5 6 7                                                                                                    | 1                                                   |
| にチェックを付けてください。                   | QO9 CHANNEL 規格L   | Lo 切換 現稿HI □ 備考2              | □備考3 □備考4 □備考5                                                                                                    | <u>根拠ルー番号</u><br>SCAN PACTU                         |
|                                  | <u>1</u> 019 2 00 |                               |                                                                                                    | 0 20                                                |
|                                  | 2029 2 01         |                               |                                                                                                    | 1 21                                                |
| 8340Aの出力をONに維持したまま、各チャンネルの、      | 20.20             |                               |                                                                                                    | 2 22                                                |

時間

20/25

8340Aの出力をONに維持したまま、各チャンネルの、 電流を測定します。 チェックを外すと、チャンネル切換え時、一旦、8340Aの 出力をOFFして切換えを行います。

アクチュエータリレーを組み込んだシステムの場合は、 全測定チャンネルをONにした状態で、各チャンネル の測定を行います。 チェックを外すと、測定するチャンネルだけをONにして 測定を行います。

測定を行っていない時間帯でも、試料にストレス電圧を-印加しつづけます。測定電圧とストレス電圧が同じ場合 は、ここに測定電圧と同じ電圧値を入力します。

| 測定                                      | チャンネルの設定と判定値の入力                                   | GROUP ON/OF               | F 01           | 2 3 4        | 5 6 7  |                     |                |
|-----------------------------------------|---------------------------------------------------|---------------------------|----------------|--------------|--------|---------------------|----------------|
| <u>0</u> 09                             | CHANNEL 規格Lo 切換 規格Hi                              | □ 備考2                     | □ 備考3          | □備考4         | □備考5   | <u>銀続ルー</u><br>SCAN | - 番号<br>I ACTU |
| <u>1</u> 019                            | 2 00                                              |                           | )[             |              |        | 0                   | 20             |
| 2029                                    | 2 01                                              |                           | ][             | ][           |        | 1                   | 21             |
| 30 39                                   | 2 02                                              |                           |                |              |        | 2                   | 22             |
|                                         | Ø 03                                              |                           |                |              |        | 3                   | 23             |
| <u>4</u> 049                            | 04                                                |                           |                |              |        |                     |                |
| 5059                                    | 05                                                |                           |                |              |        |                     |                |
| <u>6</u> 069                            | 06                                                |                           |                |              |        |                     |                |
| <u>7</u> 079                            | 07                                                |                           |                |              |        |                     |                |
|                                         | 08                                                |                           |                |              |        |                     |                |
|                                         | 09                                                |                           |                |              |        |                     |                |
|                                         | Ch-00の条件をコピー 規格/停止の入力単位<br>Ω                      |                           |                |              | GP     | 18 2 •              | 2 •            |
| 第定動作中<br>第7万子ュ                          | 、測定電圧を印加したままリレーを切り換える。<br>エークリレーは全チャンネルONのまま測定する。 | リレー切換後、素                  | 定動作までのう        | F-12-0.      | 01 SEC |                     | ок             |
| 一一一一一一一一一一一一一一一一一一一一一一一一一一一一一一一一一一一一一一一 | 895の時間は、本にストレス電圧を印加する。                            | 0.0 V 口經習                 | 利定結果を          | Excels - h G | 人力する。  |                     |                |
| ロストレス電                                  | 圧の正負の極性切換を行う。                                     |                           |                |              |        |                     |                |
| ☑ ヘッダに、潮気 □ SPOT 測定で                    | 2電圧と充放電時間を追加する。 電流リミット科<br>また、毎回時料交換 (            | <u>米出の運延(sec</u> )<br>1.0 | 料破損時のシ<br>Shor | ト入力文字<br>1   | □未使用チャ | ンネルは、セル             | を空にする。         |

## 3.測定前に、十分に長いチャージ時間を設定してください。

電流制限は、300mAを設定します。 入力アンプゲインは、「10000」を設定します。 「全測定前のチャージ/ディスチャージ処理」にチェックを付けます。 ディスチャージ時間は、空欄にします。(ディスチャージはスキップします。) チャージ時間に適切な時間を入力します。40秒から60秒程度が目安です。 チャージ時間内に8340AのLIMIT(電流制限)が必ず解除される必要があります。 試験電圧が100Vを超える場合、チャージ時間を短縮するために「加速充電」にチェックを付けます。 「加速充電」にチェックを付けると、チャージ時間の前に5秒間の加速充電の時間が挿入されます。 この加速充電により、チャージ時間を数10秒近く短縮できる場合があります。

#### 自動にチェックを付けない場合の動作シーケンス 電流 加速充電on 加速充電期 測定可能 300mA/30V でチャージ2秒 加速充電OFF 測定可能 100mA/100V でチャージ3秒 加速充電OFF 試験電圧 ------で指定時間チャージ 10mA 加速充電ON 時間 電圧 試験電圧まで、 10mAでチャージ 100Vまで、 3秒間100mAでチャージ 30Vまで、 2秒間300mAでチャージ

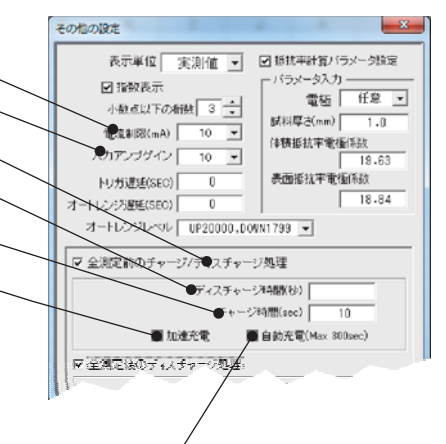

コンデンサの測定を行う場合、チャージの自動にチェックを付ける ことを強くお勧めします。 試料(コンデンサ)のチャージ時間が予測できない場合は、自動に

試料(コンデンサ)のチャージ時間が予測できない場合は、自動に チェックを付けます。8340の電流制限が解除されるまでの時間を パソコンが自動的に管理します。

この場合のチャージ時間は、電流制限が解除されてから、測定 開始時間までの遅延時間を意味します。電流が安定するまでの 時間をチャージ時間として入力します。(詳細は次ページを参照) 自動にチェックを付けると、最大待ち時間の入力画面が表示され ますから、十分長い時間を入力します。

自動チャージモードで、この最大待ち時間を経過しても充電が完 了しない場合、警告画面が表示されますから、継続するか、中断 するかを指示します。

## 4.試験終了後、試料の電荷を自動的にディスチャージして下さい。

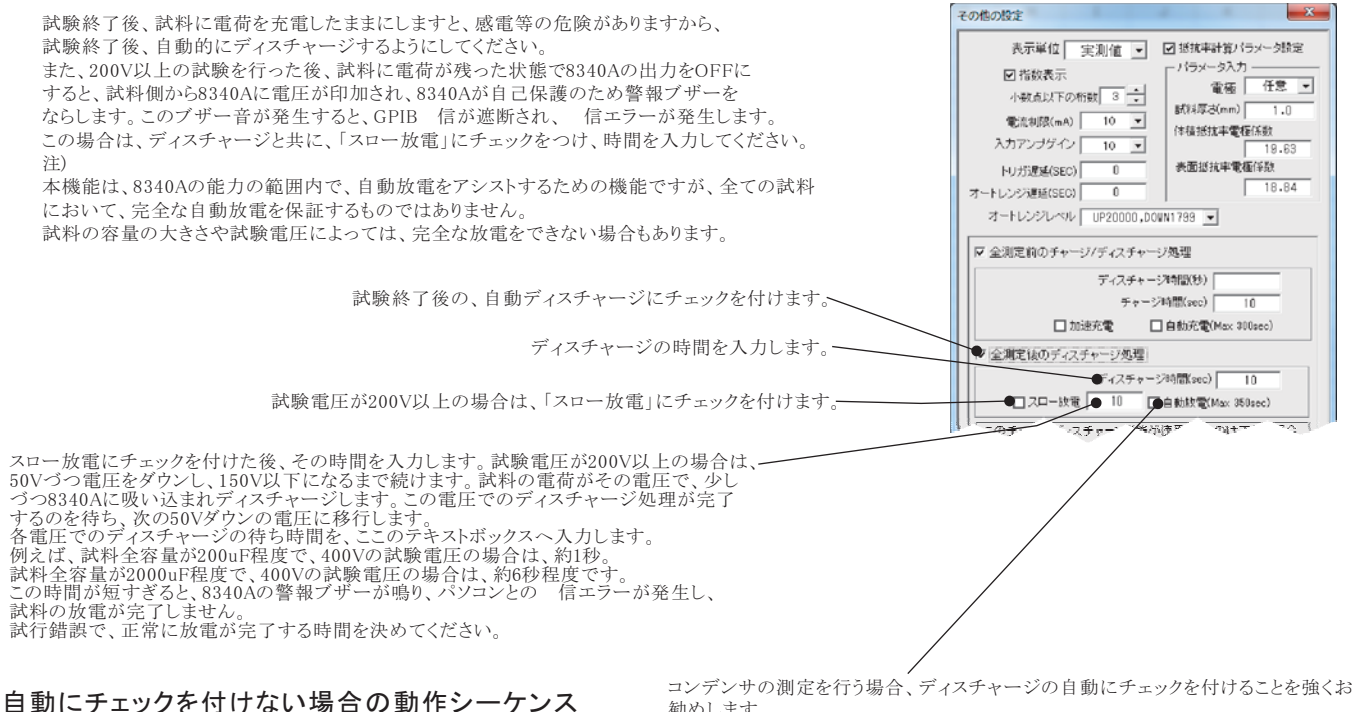

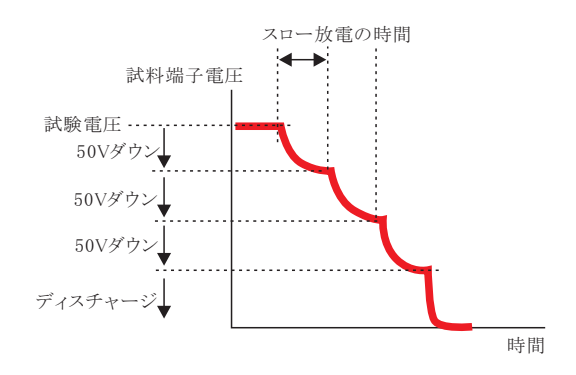

勧めします。

コンデンサのスロー放電の時間は、コンデンサの容量により大きく異なります。 このスロー放電の時間に短すぎる時間を入力した場合、コンデンサの放電が完全に 行われなかったり、200V以上の測定電圧では測定器にダメージを与える場合もあります。 スロー放電時間が推測的ない場合、自動にチェックを付けると、このスロー放電の時間を パソコンが自動的に管理します。コンデンサの端子電圧が1Vになるまで、パソコンが自動 制御を行います。

この場合のディスチャージ時間は、端子電圧が1Vに到達した後の予備放電時間になりま す。(詳細は次ページを参照)

自動にチェックを付けると、最大待ち時間の入力画面が表示されますから、十分長い時間 を入力します。

自動ディスチャージモードで、この最大待ち時間を経過しても充電が完了しない場合、 警告画面が表示されますから、継続するか、中断するかを指示します。

注)大容量(数100uF)のコンデンサの場合、直列に10kΩ前後の保護抵抗を接続して 測定してください。8340の電流入力端子にダメージを与えることを防止するためです。

## 大容量コンデンサの場合の「自動チャージ」と「自動ディスチャージ」 にチェックを付けた場合の動作シーケンス

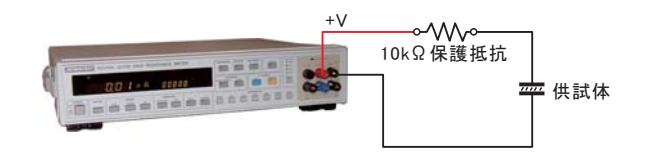

充電電圧 410V, 試料 コンデンサ (300uF + 10KΩ 保護抵抗) \* 4個の場合

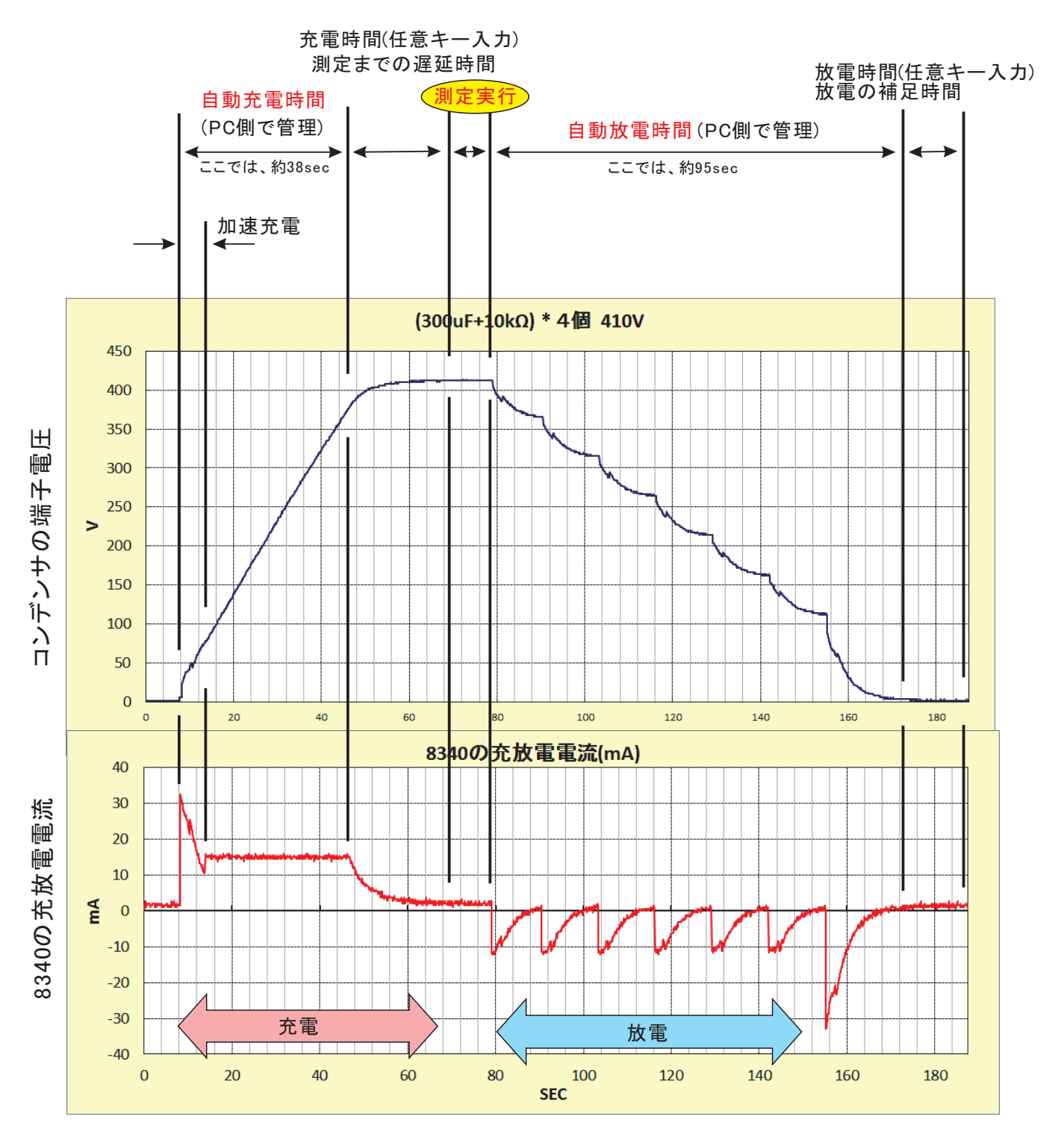

充電電圧 200V, 試料 コンデンサ (300uF + 10KΩ 保護抵抗) \* 4個の場合

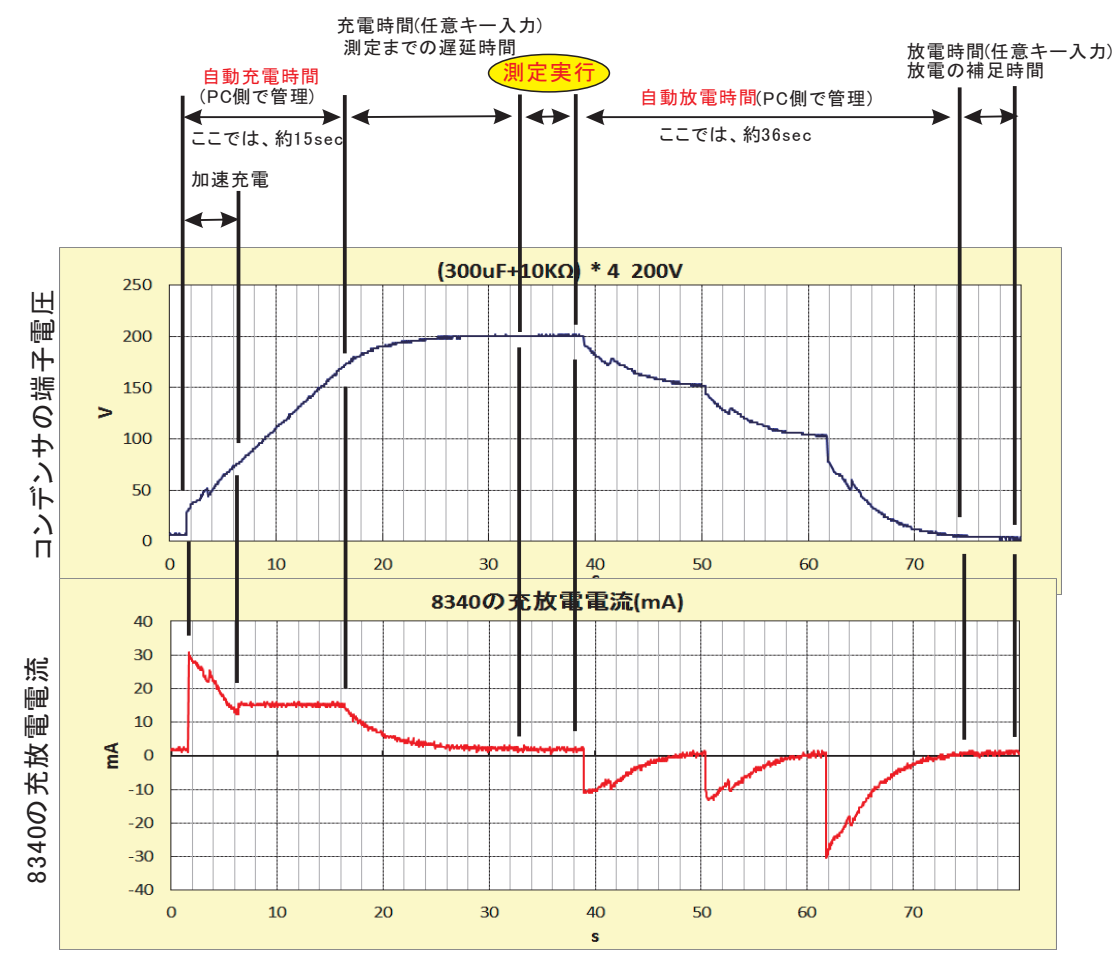

充電電圧 100V, 試料 コンデンサ (300uF + 10KΩ 保護抵抗) \* 4個の場合

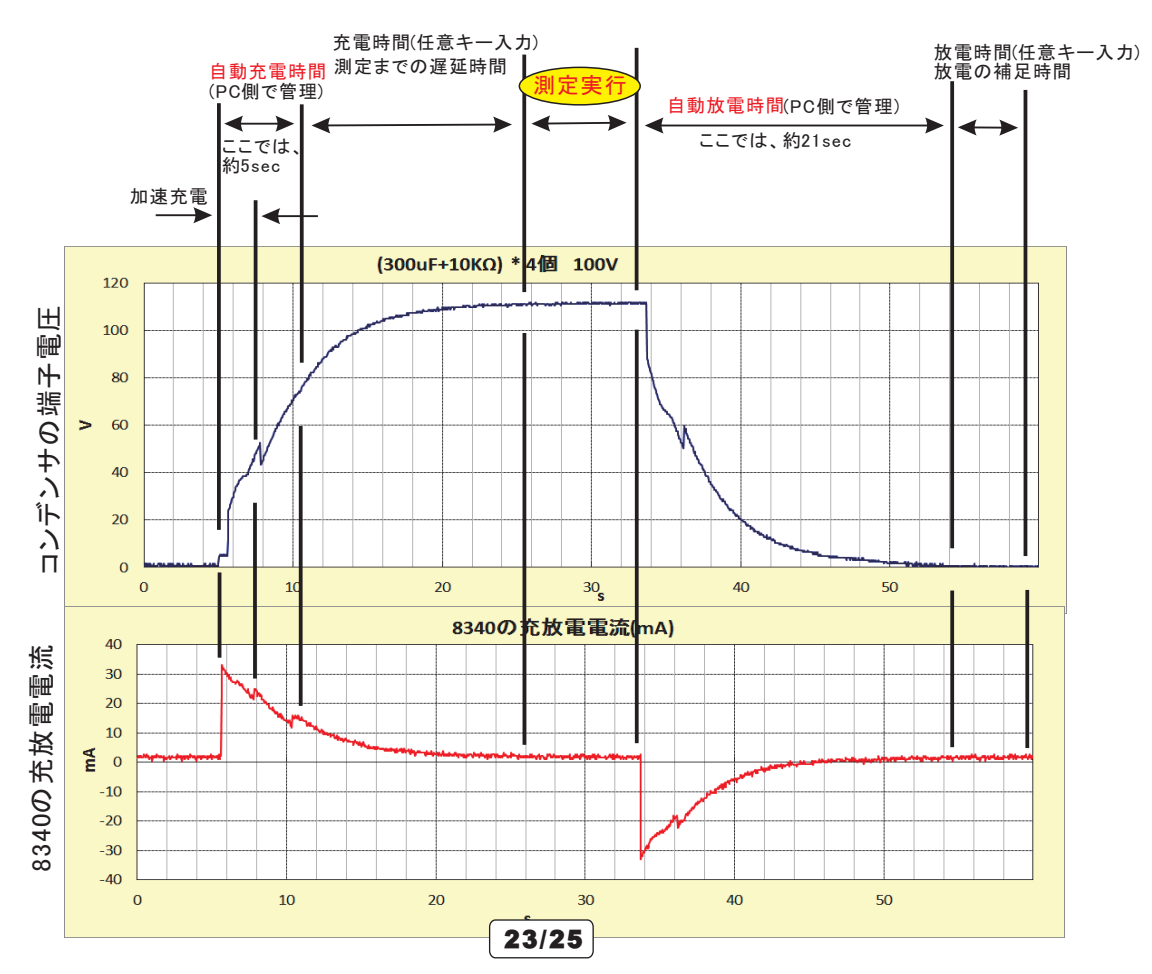

## 5.手動により試料をディスチャージする。

現在接続されている試料を、8340Aを介してディスチャージします。 「スキャナ使用」をONにした状態では、スキャナを介して、接続中の試料を 全てディスチャージします。 「スキャナ使用」をOFFにした状態では、8340Aに直接接続された試料だけを ディスチュージします。

| スチャージ  |            |
|--------|------------|
| CANCEL | ディスチャージ開始  |
|        | 開始電圧 400 \ |

開始電圧には、現在の試料の端子電圧を入力します。 ここで入力した電圧を、一旦、8340Aから出力し、少しづつ電圧を下げながら 試料をディスチャージします。 空欄の場合は、現在の8340Aの設定電圧が使用されます。 200V以上の電圧値を入力すると、スロー放電を行います。その時使用する 時間は、上記「4」の記載で入力された時間が使用されます。 不適切な設定の場合は、8340Aが警報ブザーを鳴らし、ディスチャージが完全に 行われません。この場合、GP-IB 信エラーが発生します。 スロー電圧の時間を長く設定してください。

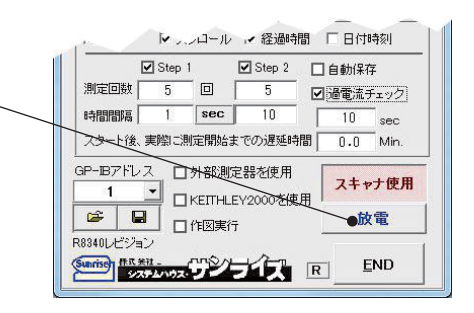

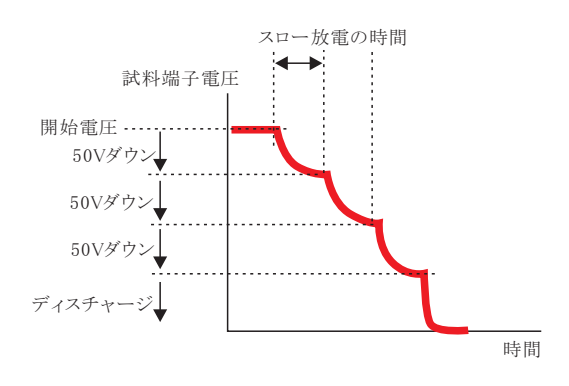

## 大容量コンデンサ試験条件設定での注意事項

注)大容量(数10uF)のコンデンサを200V以上の電圧で充電した状態で、8340Aに接続したまま、OPERATE-OFF、電圧ゼロ、DIS-CHARGE等に 設定すると、8340Aの入力に過電圧が印加されため、8340Aの警報音が鳴ります。このとき、パソコンとのGPIB 信は遮断され、 信エラーが発 生します。

この様な状況を避けるため、大容量のコンデンサの試験では、測定中や測定しない期間を含めて、常時電圧が印加されている条件の設定で 試験を行う必要があります。

また、本ソフトによる試験終了後の自動放電機能を有効にして試験を開始することをお勧めします。

本ソフトの使用による測定機器の破損につきまして、当社で責任を負うことはできませんのでご注意ください。

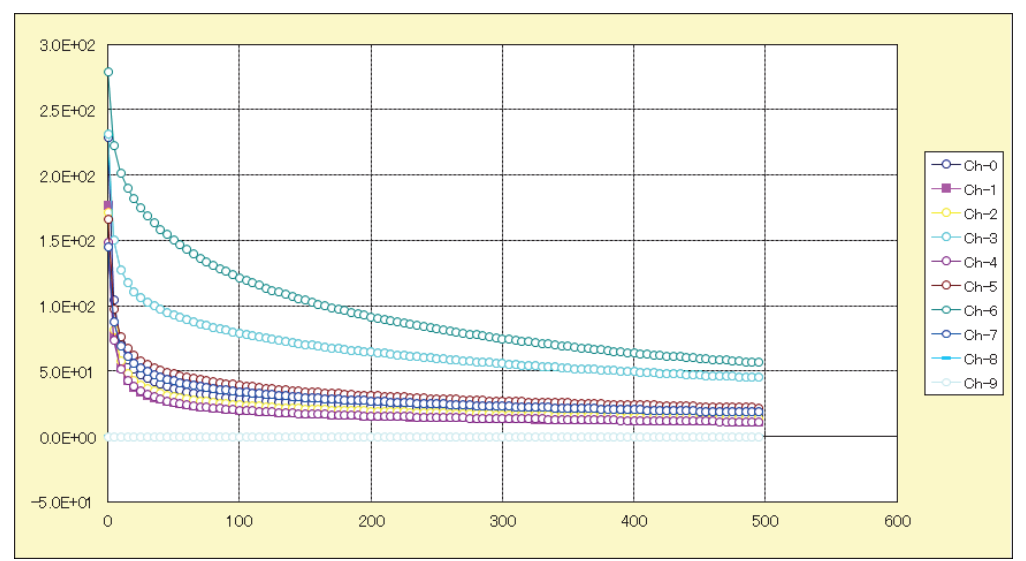

測定結果の例

#### A/D変換器について

A/D変換器には、「逐次比較型」と「積分型」があり、本ソフトがサポートする電圧電流発生器は、「積分型」を 使用して測定が行われます。

①積分型A/D変換器

青分時間「PLC」とは

#### 変換速度は遅い。

ノイズの影響を受けにくいため安定した測定が可能。 デジタルマルチメータ、抵抗計、微小電圧電流計など に使用される。

【構造】 コンデンサに充電して、放電する時間を計る

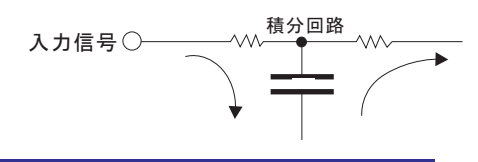

#### ②逐次比較型A/D変換器

変換速度が速いため、瞬時の電圧測定が可能。 電圧の瞬時値を測定することが目的。 オシロスコープや、A/D変換ボードなどに使用される。

【構造】 内部D/A変換器との比較により測定する。

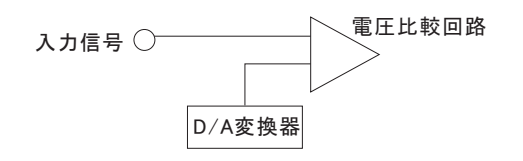

積分型A/D変換器の積分時間は、'PLC'の単位を使用します。 Power Line Cycle(商用周波数)の略語です。 この時間は、A/D変換器内部のコンデンサを充電する時間です。 1PLCは、商用周波数の1周期分の時間です。 50Hz地域では、20ms、60Hz地域では、16.7msを表します。

測定精度に影響を及ぼすノイズ要因の殆どは、商用周波数の整数倍の周波数の外来電圧です。 PLCの整数倍の積分を行うことによりノイズ要因の多くを除去できます。

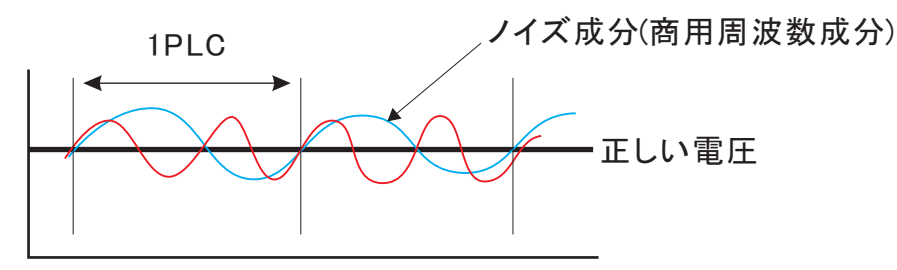